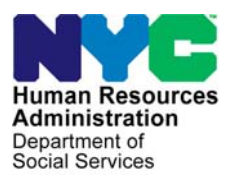

FAMILY INDEPENDENCE ADMINISTRATION

Matthew Brune, Executive Deputy Commissioner

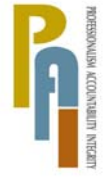

James K. Whelan, Deputy Commissioner Policy, Procedures, and Training

Lisa C. Fitzpatrick, Assistant Deputy Commissioner Office of Procedures

### POLICY BULLETIN #10-67-SYS

### **FS POS RELEASE NOTES VERSION 4.2**

| Deter                                                       |                                                                                                    | $\mathbf{O}_{1}$                                                                            |  |  |  |
|-------------------------------------------------------------|----------------------------------------------------------------------------------------------------|---------------------------------------------------------------------------------------------|--|--|--|
|                                                             |                                                                                                    |                                                                                             |  |  |  |
| June 29, 2010                                               | 13703                                                                                                    |                                                                                             |  |  |  |
| ☐ This procedure can<br>now be accessed on the<br>FIAweb.   | <ul> <li>This policy bulletin is to inform Non Cash Assistance Food Stamp (NCA FS) Center staff that the latest version of the Paperless Offic System (POS) migrated to production on June 21, 2010.</li> <li>Descriptions of the changes can be found in FS POS Release Note Version 4.2 (Attachment A), Desk Guide – Introduction to POS Portal: Appendix A (Attachment B), FS Online Electronic Application: Appendix B (Attachment C), User Guide for Deferral Log: Appendix C (Attachment D), and FS POS Release Notes: Appendix D (Attachment E) and Appendix E (Attachment F).</li> <li>These release notes can also be found on the HRA Intranet at:</li> </ul> |                                                                                             |  |  |  |
|                                                             |                                                                                                    |                                                                                             |  |  |  |
|                                                             | http://hrawebapps                                                                                                    | s/HRAintranet/CMT_page_template.cfm?page_id=79                                              |  |  |  |
|                                                             | Effective Immec                                                                                                    | liately                                                                                     |  |  |  |
|                                                             | Attachments:                                                                                                    |                                                                                             |  |  |  |
| Please use Print on<br>Demand to obtain copies<br>of forms. | Attachment A<br>Attachment B                                                                                                    | FS POS Release Notes Version 4.2.<br>Desk Guide – Introduction to POS Portal:<br>Appendix A |  |  |  |
|                                                             | Attachment C                                                                                                    | FS Online Electronic Application ("E-App")<br>Appendix B                                    |  |  |  |
|                                                             | Attachment D                                                                                                    | User Guide for Deferral Log for NCA FS Centers:<br>Appendix C                               |  |  |  |
|                                                             | Attachment E                                                                                                    | FS POS Release Notes: Appendix D                                                            |  |  |  |
|                                                             | Attachment F                                                                                                    | FS POS Release Notes: Appendix E                                                            |  |  |  |
|                                                             |                                                                                                    |                                                                                             |  |  |  |

Version 4.2 June 21, 2010

These Release Notes contain descriptions of changes in FS POS Release 4.2 scheduled for June 21, 2010. These have been distributed via HRA email. If you would like to be added to the distribution list, please contact **Sandra Hilton**. These and prior Release Notes may also be found on the HRA Intranet at <a href="http://hrawebapps/HRAintranet/CMT">http://hrawebapps/HRAintranet/CMT</a> page template.cfm?page id=79

#### **Table of Contents**

| 1.  | NEW FS POS WEB PORTAL                                                | 2  |
|-----|----------------------------------------------------------------------|----|
| 2.  | ONLINE FOOD STAMP APPLICATIONS (E-APP)                               | 2  |
| 3.  | WEB-BASED FS DEFERRAL LOG                                            | 3  |
| 4.  | WEB-BASED FS APPLICATION LOG                                         | 3  |
| 5.  | WEB-BASED FS RECERTIFICATION LOG                                     | 3  |
| 6.  | RECERTIFICATION IMPROVEMENT PROJECT AT COMMUNITY-BASED ORGANIZATIONS | 4  |
| 7.  | UPDATES TO MPU QUEUES FOR DEFERRED RECERTIFICATIONS                  | 5  |
| 8.  | UPDATES TO LDSS-4826 SIGNATURES APPROVAL WINDOW                      | 5  |
| 9.  | UPDATES TO FS INTAKE LIST                                            | 6  |
| 10. | AFIS ALERT IN FS RECERTIFICATION INTERVIEW                           | 7  |
| 11. | CHANGES FOR WMS RELEASE 2010.2                                       | 7  |
| 12. | ADDITION OF DECEASED STATUS IN FS CHANGE CASE DATA                   | 8  |
| 13. | CHANGES TO OTHER INCOME WINDOW                                       | 8  |
| 14. | SELF-EMPLOYMENT WINDOW UPDATE                                        | 9  |
| 15. | UPDATE TO FS TAD WINDOW                                              | 10 |
| 16. | SAVING DATA FOR INDIVIDUALS WITH THE SAME NAME                       | 10 |
| 17. | MODEL OFFICE (MONIQ) UPDATES                                         | 11 |
| 18. | E-FORMS                                                              | 11 |
| 19. | REMINDER: APPENDICES                                                 | 11 |
|     |                                                                      |    |

Version 4.2 June 21, 2010

#### 1. New FS POS Web Portal

A new **FS POS Web Portal** allows staff to easily access the FS POS sign-on, FS POS web-based tools, Front Door Reception (FRED), other related systems and system documentation.

| 🕙 POS Portal - Microsoft Internet Expl                                                                   | orer provided by Human Resources Administration                          | on                                                                                                    | _ = 🗄 🔀          |
|----------------------------------------------------------------------------------------------------|--------------------------------------------------------------------------|----------------------------------------------------------------------------------------------------|------------------|
| Eile Edit ⊻iew Favorites <u>T</u> ools <u>H</u> elp                                                      |                                                                          |                                                                                                    | 2                |
| 🕞 Back 🔹 🕥 👻 📓 🏠 🔎 Search 🬟                                                                              | Favorites 🚱 😥 ዿ 🔟 🝷 📙 鑬 🦓                                                |                                                                                                    |                  |
| Address 🗃 http://devweba/posportal/default.aspx                                                          |                                                                          |                                                                                                    | 💌 🄁 Go 🛛 Links 🎽 |
| Human Resource<br>Administration<br>Department of<br>Social Services                                     | Welcome to POS (Paperless Of<br>Today is Thursday, May 27, 2010 12:30 PM | fice System)<br><u>HRA Home Page</u>                                                                                                    |                  |
| NCA FS Appli<br>NCA FS Rece<br>Log<br>NCA FS Coler<br>NCA FS Coler                                       | ral Log<br>adar                                                          | POS Management<br>Console<br>POS Release Notes<br>Child Care System<br>(ACCIS)<br>Public Transportation<br>Automated<br>Reimbursement (PTAR) |                  |
| HRA One Vie<br>Front Door R<br>(FRED)<br>FIA IVRS Tele<br>Recert Repor<br>(IVRS)<br>FS Employm<br>(FSES) | wer     ************************************                             | IS Help Desk: 718-510-8333<br>Itotime Helpdesk: 212-331-4800<br>Jaging Help Desk: 718-510-0250                                               |                  |
|                                                                                                    |                                                                          |                                                                                                    | Local intranet   |

For additional details, please see the Appendix A for the FS POS Web Portal.

#### 2. Online Food Stamp Applications (E-App)

Beginning June 21, 2010, New York City (NYC) residents are able to submit online applications for Food Stamp (FS) Benefits through the ACCESS NYC website at <a href="http://www.nyc.gov/accessnyc">http://www.nyc.gov/accessnyc</a>

These applications will be electronically submitted to the Human Resources Administration (HRA) for processing at the Mail Application Referral Unit (MARU).

A new activity is available in FS POS for MARU staff, allowing them to process these applications: Online Food Stamp Application (E-App) Intake. For additional details, please see the Appendix B FS E-App.

#### Version 4.2 June 21, 2010

#### 3. Web-Based FS Deferral Log

The web-based **Deferral Log** allows FS centers to close cases in Single Issue (**SI**) status that were deferred for documentation and failed to return the required documents. The log has the following functionality:

- 1. Displays all cases in **SI** status for a selected timeframe.
- 2. Displays all cases closed using closing code **Y29** (Failure to Provide Verification-Expedited FS [Notice]) from the FS SI Deferral Log for a selected timeframe.
- 3. Allows a Supervisor or CA III to route a case to an Eligibility Specialist and updates all appropriate FS POS queues and tables automatically.
- 4. Generates a transaction to WMS that includes FS closing code **Y29** when the case has been closed for failure to return with documentation.
- 5. Allows the user to search by file date, case number or case name.
- 6. Allows the user to select the columns to display and print.
- 7. Displays and print filtered output based on the user's selection.
- 8. Show all case data for a single case row on the same printed page.
- 9. Allows Change Center staff to access the Log for multiple centers.
- 10. The user's WMS login information is used to confirm access.
- 11. Applies security settings according to the user's POS title.
- 12. The closing activity will appear in the POS case activity history as Y29.

For additional details, please see the Appendix C for the FS Deferral Log.

#### 4. Web-Based FS Application Log

The **FS Application Log** is available on the Intranet through the POS Portal. The log has been updated to add a filter to track applications submitted through the ACCESS NYC website ("E-Apps").

#### Appendix

For additional information regarding the functionality of the FS Application Log, please see the **Appendix D for the FS Application Log.** 

#### 5. Web-Based FS Recertification Log

The FS Recertification Log is available on the Intranet through the POS Portal. The Log has been updated with the following new functionality and features:

- Filter for CBO Recertification
- AFIS Report
- New edits for transferred cases

#### **CBO Recertification Filter**

A filter allows staff to view recertifications that were submitted through the community-based organization (CBO) project.

#### AFIS Report

A new report listing individuals that may require finger imaging will be displayed.

#### Version 4.2 June 21, 2010

#### New Edits for Transferred Cases

New edits have been added to prevent changes to cases that have been transferred to another center.

#### Appendix

For additional information regarding the functionality of the FS Recertification Log, please see the **Appendix E for the FS Recertification Log.** 

#### 6. Recertification Improvement Project at Community-Based Organizations (CBO)

FS recipients will have an opportunity to complete their recertification at a Community Based organization (CBO). The completion of these questions at the CBO site will reduce the time it takes for HRA to complete the recertification and should help reduce the rate of recipients that fail to complete their interviews.

#### Updates to the FS Recertification Log

A new **CBO** filter and a new **CBO** column has been added in the **FS Recertification Log** window to allow the center staff to determine the recertifications that were completed at a CBO site.

#### **CBO Recertification Queue**

The completed recertifications have been placed in the **CBO Recertification Queue** to allow the staff to continue the activity at the time of the telephone interview with the recipient or the authorized representative.

| FS POS 4.2 - [Activities Management] |                      | 4:09:08 PM Wednesday, May 26, 2010                                     |  |
|--------------------------------------|----------------------|------------------------------------------------------------------------|--|
| <u>File Edit Tools Window H</u> elp  |                      |                                                                        |  |
| ] 🖻   🕨   🕮 💐 🔳 🛐 🗣                  |                      |                                                                        |  |
| 🐺 Action 🖪 F40 FS Supervisor Queue   |                      |                                                                        |  |
| Unit Filter<br>Worker ©<br>DMU C     | Activity Type Filter | ty Approve Filter<br>ve FS Application Interview  Approve EFS Issuance |  |
| Uncovered C CBO Recertifications     |                      | Approve FS Recertification                                             |  |
| Chen Li<br>Etiene Marie              |                      | Approve Error Corrections                                              |  |
|                                      | mer                  | Anninye i iner i                                                       |  |

Version 4.2 June 21, 2010

#### 7. Updates to MPU Queues for Deferred Recertifications

Cases deferred during the FS Recertification activity are moved automatically to **Deferred Recert Queues**. This process occur three business days following the printing of the Document Requirements/ Assessment Follow-up Form (**W-113K**) if the FS Recertification is still pending.

If the interview was completed by a home center worker, the case will be placed in the **MPU Recert Deferral Home** queue. If the interview was completed by a change center worker, the case will be placed in the **MPU Recert Deferral Change** queue.

| FS POS 4.2 - [Activities Management]                                                                        |                                         |               | 3:10:06 PM                                                               | Wednesday, May 26,  | , 2010   |
|----------------------------------------------------------------------------------------------------|-----------------------------------------|---------------|--------------------------------------------------------------------------|---------------------|----------|
| <u>File Edit Tools Window Help</u>                                                                          |                                         |               |                                                                          |                     |          |
| ] 🖻   🕨   🕮 🜊   🔳 🛐   🗣                                                                                     |                                         |               |                                                                          |                     |          |
| 🕉 Action 🗧 F40 FS Supervisor Queue                                                                          |                                         |               |                                                                          |                     |          |
| Unit Filter<br>Worker ©<br>CMU C                                                                            | Activity     FS Ap                      | y Type Filter | Activity Approve Filter<br>Approve FS Application Int<br>Approve EFS Iss | erview 🗖<br>uance 🗖 |          |
| MPU Change C<br>MPU Change C<br>MPU Home Ce                                                                 | enter AP<br>renter SI<br>nter AP        | Data          | Approve FS Hecertin<br>Approve FS Change Case<br>Approve Error Corre     | e Data              |          |
| Activity Status Filter MPU Home Ce<br>Suspended MPU Recert De<br>Not Scheduled MPU Recert De<br>Not Started | nter SI<br>ferral Change<br>ferral Home |               | Eilter<br>Clear                                                          | uther I             |          |
| Activity                                                                                                    | Due Date                                | Alert         | Case Name                                                                | Case No             | Suf Rece |

#### 8. Updates to LDSS-4826 Signatures Approval Window

The approval window for the **LDSS-4826 Signatures** will now retrieve the following forms if they are available in the HRA One Viewer:

- W-120 (Food Stamp Benefits Application Signature) form
- W-129B (Food Stamp Benefits Application Attestation Signature) form

| Lo Loo HE Loupervia                            | ory Approval -                     | LDSS-4826 Signat                  | tures]        |           |                    | 3:12:24 PM  | Wednesday, May 26, 20 | 10       | - |   |
|------------------------------------------------|------------------------------------|-----------------------------------|---------------|-----------|--------------------|-------------|-----------------------|----------|---|---|
| <u>File E</u> dit <u>T</u> ools <u>W</u> indow | Help                               |                                   |               |           |                    |             |                       |          |   |   |
| 🗀 🗠 👗 🖻 🛍                                      | 0 🕽 🖉                              | B 🔣 🕈 📖 (                         | s 🖬 🕅         | • \$      | I 🖾                | ð 11 🐔      |                       | 3        |   |   |
| INSTRUCTIONS:                                  |                                    |                                   |               |           |                    |             |                       |          |   |   |
| Displayed below in the signatures for          | is a list of ime<br>this applicati | iged application<br>on, you must: | is for this c | ase. To   | vie <del>w</del> a | nd approv   | e, disapprove or ov   | verride  |   |   |
| 1) Review the                                  | application(s)                     | ) for the required                | l signature   | s by clic | king o             | n the 'View | button(s)             |          |   |   |
| 2) Close the im                                | age(s)                             |                                   |               |           |                    |             |                       |          |   |   |
| 3) Click on Wi<br>approve, dis                 | ndow' in the n<br>approve or c     | nenu bar, select<br>override.     | 'Approval     | to oper   | the S              | upervisory  | Review window an      | d select |   |   |
|                                                |                                    |                                   |               |           |                    |             |                       |          |   |   |
| Click on the 'View' Bu                         | itton to Select                    | an Application to I               | Review        |           |                    |             |                       |          |   |   |
| Date                                           |                                    | Docume                            | nt Type       |           |                    | Dec N       | umbor                 |          |   | - |
|                                                |                                    |                                   |               |           |                    | DOCIN       | umber                 |          |   |   |
| View                                           | LDSS-4826 F                        | ood Stamp Benefits                | Application   |           |                    | 11329       | 5201                  |          |   |   |
| View                                           | LDSS-4826 F                        | ood Stamp Benefits                | Application   |           |                    | 11329       | 5201                  |          |   |   |
| View                                           | LDSS-4826 F                        | ood Stamp Benefits                | Application   |           |                    | 11329       | 5201                  |          |   |   |
| View                                           | LDSS-4826 F                        | ood Stamp Benefits                | Application   |           |                    | 11329       | 5201                  |          |   |   |
| View                                           | LDSS-4826 F                        | ood Stamp Benefits                | Application   |           |                    | 11329       | 5201                  |          |   |   |
| View                                           | LDSS-4826 F                        | ood Stamp Benefits                | Application   |           |                    | 11329       | 5201                  |          |   |   |
| View                                           | LDSS- <b>4826 F</b>                | ood Stamp Benefits                | Application   |           |                    | 11329       | 5201                  |          |   |   |
| View                                           | LDSS-4826 F                        | ood Stamp Benefits                | Application   |           |                    | 11329       | 5201                  |          |   |   |
| View                                           | LDSS-4826 F                        | ood Stamp Benefits                | Application   |           |                    | 11329       | 5201                  |          |   |   |

Version 4.2 June 21, 2010

#### 9. Updates to FS Intake List

The **FS Intake List** has been updated to indicate the source of the application, including applications submitted through the ACCESS NYC website.

| Food Stam   | p Recept                | ion                        |        |            |            |             |                     |                    |
|-------------|-------------------------|----------------------------|--------|------------|------------|-------------|---------------------|--------------------|
| d Stamps Op | en <u>P</u> OS <u>F</u> | <u>t</u> elp E <u>x</u> it |        |            |            |             |                     |                    |
|             |                         |                            |        |            |            |             |                     |                    |
|             |                         |                            |        |            |            |             |                     |                    |
| Intake Li   | st for:                 | Today,                     | May    | 26, 2010   | •          | [Center N   | lumber: F40 ]       | Total: 2           |
| Time Coon   | Ctotuo                  | Conch                      | humbor | Annt Data  | Appt Time  | Tirt Number | Application Courses | Application Contor |
| Time Seen   | Status                  | Case N                     | umper  | Appt. Date | Appt. Time | TKUNUMBEI   | Application Source  | Application Center |
| 10:45 AM    | Finished                | 0001000                    | 06387E | 05/26/2010 | 11:15 AM   |             | In-Center           | F40                |
| 12:30 PM    | Finished                | 0001000                    | 06389A | 05/26/2010 | 01:15 PM   |             | In-Center           | F40                |
|             |                         |                            |        |            |            |             |                     |                    |
|             |                         |                            |        |            |            |             |                     |                    |
|             |                         |                            |        |            |            |             |                     |                    |
|             |                         |                            |        |            |            |             |                     |                    |
|             |                         |                            |        |            |            |             |                     |                    |
|             |                         |                            |        |            |            |             |                     |                    |
|             |                         |                            |        |            |            |             |                     |                    |
|             |                         |                            |        |            |            |             |                     |                    |
|             |                         |                            |        |            |            |             |                     |                    |
|             |                         |                            |        |            |            |             |                     |                    |
|             |                         |                            |        |            |            |             |                     |                    |
|             |                         |                            |        |            |            |             |                     |                    |
|             |                         |                            |        |            |            |             |                     |                    |
| •           |                         |                            |        |            |            |             |                     | •                  |
| •           |                         | 1                          |        |            |            |             |                     | •                  |

#### Version 4.2 June 21, 2010

#### **10. AFIS Alert in FS Recertification Interview**

A new alert for individuals who may need finger-imaging will appear in the **Household Screen** in the **FS Recertification Interview** activity.

The **Alert** window indicates which individuals should be reviewed for finger imaging and the following instructions:

"The following individual(s) have a temporary or missing AFIS indicator and must be reviewed for finger imaging.

If the individual is exempt, please update the AFIS indicator on the **FS TAD** window.

If finger imaging is required, please access the Application Referrals activity in the **Activity Description** menu to print the **W-519** referral form."

#### AFIS Alert Window

| AFIS Alert                                                                                                    |               |                              |                       |                   |             |       |                     |          |           |        |
|----------------------------------------------------------------------------------------------------|---------------|------------------------------|-----------------------|-------------------|-------------|-------|---------------------|----------|-----------|--------|
| The followin                                                                                                    | g inc         | dividual(s) h                | nave a temporar       | y or missing AFI  | S indicato  | r an  | d must be review    | ed for f | inger ima | iging. |
| If the individ                                                                                                    | ual i         | s exempt, p                  | lease update th       | e AFIS indicator  | on the FS   | 5 ТА  | D window.           |          |           |        |
| If finger imager images in the W-states of the W-states of the W-states of the W-states of the the the the the the the the the the | ging<br>519 i | is required<br>referral form | , please access<br>n. | the Application I | Referrals a | activ | ity in the Activity | Descrip  | otion mer | nu to  |
| Case Number                                                                                                    | Line          | Cin Number                   | Client First Name     | Client Last Name  | Birth Date  | Sex   | Relationship Code   | Ssi Ind  | Afis Ind  |        |
| 00000979601C                                                                                                    | 05            | TP96568A                     | JOSEFINA              | MARCHENA          | 07/03/1924  | F     | 19                  |          |           |        |
|                                                                                                    |               |                              |                       |                   |             |       |                     |          |           |        |
|                                                                                                    |               |                              |                       |                   |             |       |                     |          |           |        |
|                                                                                                    |               |                              |                       |                   |             |       |                     |          |           |        |
|                                                                                                    |               |                              |                       | ОК                |             |       |                     |          |           |        |

#### 11. Changes for WMS Release 2010.2

The following changes have been made to match the updates in the Welfare Management System (WMS) version 2010.1, which will be released on June 21, 2010:

#### New Income Source Code 76 (Youth Build)

A new Income Source Code **76** identifying income from Youth Build (a federal training and work program) for young people between the ages of 16 and 24 has been added to the **Other Income** window.

Youth Build income will be counted as earned income for Cash Assistance and as exempt income for FS cases. This code will be available for cases with budget effective dates of 05/A/10 or later.

Version 4.2 June 21, 2010

#### 12. Addition of Deceased Status in FS Change Case Data

The FS Change Case Data activity has been updated to add the status of DD (Deceased) to allow the removal of dead individuals in the Individual Status Change window.

#### 13. Changes to Other Income Window

The **Other Income** response window in the **Current Income** window has been updated to add new income types and update budgeting for in-kind income.

#### **Other Income**

|             | Response to Q                                                                                                    | uestion        |                      |              |
|-------------|----------------------------------------------------------------------------------------------------|----------------|----------------------|--------------|
| Who         | Income Type                                                                                                    |                | Amount -Frequency St | Expected End |
| Income from | Rental Income<br>School to Employment Program (STEP)<br>Severance pay - Lump Sum Payment<br>Severance pay (Not Lump Sum)<br>TEAP<br>Union Benefits (Including Strike Benefits)<br>Volunteer in Service to America (VISTA)<br>Work-Experience Non-Win | •              | m Indicator          | Hrs. Worked  |
|             |                                                                                                    |                |                      | <b>_</b>     |
|             | <u>0</u> K                                                                                                    | <u>C</u> ancel |                      |              |

Income-in-kind will be treated as exempt income and will no longer carry over to the budget.

A new income type named "Youth Build" has been added as a result of changes in the WMS 2010.2 release. This income type will be treated as exempt income and will no longer carry over to the budget.

The following income types have been added for the FS Online Electronic Application ("E-App") project:

- Assistance from another state
- Money from another person
- Money from a charity
- Payments from an annuity
- Payments from property sold
- Sick disability

Assistance from another state, money from another person and money from a charity will be treated as exempt income and will not carry over to the budget.

Payments from an annuity will carry over to the budget under Income Source code **15** (Dividends, Interest or Periodic Receipts from Stocks, Bonds, Mortgages, Bank Accounts, Trust Funds, Annuities, Credit Unions, Estates, etc.).

Payments from property sold will carry over to the budget under Income Source code **99** (Other Unearned Income).

Sick disability will carry over to the budget under Income Source code **26** (Sick Pay [Individual Provided Insurance]).

Version 4.2 June 21, 2010

#### 14. Self-Employment Window Update

The **Business Type** text box in the **Self-Employment** window has been converted into a drop-down menu with the following options:

- Accounting
- Cosmetic Sales
- Bait business
- Bakery
- Business Owner or Operator
- Carpentry or Construction
- Crafts
- Clamming
- Corporation
- Car repair or restoration
- Computer service
- Catering
- Contract work
- Cycle shop
- Electrician
- Farming
- Fishing
- Gambling
- Housekeeping
- Hunting
- Insurance Agent
- Junking
- Kennels
- Lawn care
- Logging
- Manufacturing
- Musician
- Odd jobs
- Other
- Painting
- Newspaper delivery
- Photography
- Plumbing
- Partnership
- Real estate agent
- Sawmill
- Selling blood
- Selling produce
- Sewing
- Tavern
- Truck driving
- Tattoo parlor
- Trapping
- Tax preparation

Version 4.2 June 21, 2010

Self-Employment Window

|                           | Response to Question                                                                                                    |
|---------------------------|----------------------------------------------------------------------------------------------------|
| Info from WRS<br>Employee | Who         Start Date/00/00/0000         Expected         00/00/0000           Company Name         C Yes         No         Gross Income         Frequency         Taxes Withheld         Day Paid           Name         Start Date         Start Date         Start Date         Start Date         Date         Date |
| Employer Street           | Susiness Address     SO       Different from Residence     Yes O No       Business Type     Business Tel #       SO     Frequency       Expenses     Income Amount       CYes O No     \$.00                                                                                                    |
| City<br>Zip               |                                                                                                    |
| Wage Year Quarter         | Document Scan Comment                                                                                                    |
|                           | <u>O</u> K <u>Cancel</u>                                                                                                    |

#### 15. Update to FS TAD Window

A new field named **APP SRC** has been added to the **FS TAD** window. This field will have a value of **N** if the application was submitted online through the **ACCESS NYC** website or **E** if it was submitted online through the New York State **MyBenefits** website.

| FS POS 4.2 - [ELIGIBILITY]         |                            | 3:50:53 P                   | M Wednesday, May 26, 2010   |
|------------------------------------|----------------------------|-----------------------------|-----------------------------|
| <u>File Edit Tools Window Help</u> | 0                          |                             |                             |
| 🗈 🗠 👗 🖻 🛍 🖉                        | 🕩 🔎 B 腿 🕈 🏾 📾 🛍 (          | 8) 🜻 🟶 🗷 🖾 🚺                | n 🔁 📑 📑 🔛 🖽                 |
|                                    |                            | ELIGIBILITY                 |                             |
| WMS Data                           |                            | POS Data                    |                             |
| Food Stamp Tad Window              |                            |                             |                             |
|                                    |                            |                             |                             |
| Case Number Suf                    | Center Unit Worker         | Rule Status Proj.N          | Acct.No Reuse case No       |
| 00010006338H   1   Melro:          | se Food Stamp C( FSPUS     |                             | ]                           |
| Case Suffix M3E In                 | d WMS Bdgt# Notice B       | dgt# Notice # A             | PP SRC                      |
| 1                                  | <b>_</b>                   |                             | <u> </u>                    |
| Case Name                          | Language Languag           | e Read Notice Language      | FSINTW LFLN Homebound Ind   |
| SINGLE EROL                        | English 💽 English          | 💌 English                   | ▼ F-Fact ▼ CYes C No        |
| Catagory Pro                       | Chabus                     | Ctatus Daacan               | From Data To Data           |
|                                    |                            | Jacus neason                |                             |
|                                    |                            |                             |                             |
|                                    |                            |                             |                             |
|                                    |                            |                             |                             |
|                                    |                            |                             |                             |
|                                    |                            |                             |                             |
|                                    |                            | <b>D D D D D D D D D D</b>  |                             |
| Individual Name                    | Line# LIN Prg Status       | Deny? Statu                 | Is Reason Date              |
| Nola Fora                          | 2 PJ29564K FS SINGLE ISSUE |                             | ▼ 05/12/2010                |
|                                    | ,- ,- , , <b>,</b> ,- ,    |                             |                             |
| 1                                  |                            |                             |                             |
| <u>N</u> ext                       | Previous Ignore            | Errors <u>S</u> how Individ | dual Data <u>R</u> un Rules |
|                                    |                            |                             |                             |

#### FS TAD Window

#### 16. Saving Data for Individuals with the Same Name

When two individuals with the same name appear in a response window, the data occasionally saved under the wrong individual's name. The response windows have been updated to resolve this type of error.

#### Version 4.2 June 21, 2010

### 17. Model Office (MONIQ) Updates

The following configuration updates were made in the Model Office systems (FRED and MONIQ) in April and May 2010:

- The Special Assessment, HEAP and OEM queues at the Richmond Job Center (099) were disabled.
- The CA Info Verification queue was activated at every CA model center, including the Family Services Call Center satellites. Three NYCWAY appt codes are mapped to it: 10DC (Active CC Provider Peg CALL-In), 10DR (Active CC Provider Return Appt) and 10DT (Active CC Provider Reshedule Appt).
- The Concourse Job Center (045) was closed. However, Management Console users will be able to generate Model Office Time Reports for a few weeks. The other MO reports won't be affected by the closure.
- The Concourse FS Center (F45) opened on April 26, 2010 as a Model Center.
- Effective May 3, 2010, the CA In-House queue was be activated at all Model CA centers.

#### 18.E-Form

The **W-515X (**SAVE Referral) E-Form has been updated:

#### **19. Reminder: Appendices**

- Appendix A, FS POS Web Portal
- Appendix B, Electronic Application (E-APP)
- Appendix C, FS Deferral Log
- Appendix D, FS Application Log
- Appendix E, FS Recertification Log

#### Version 14.2 June 21, 2010

#### Overview

The Web-Based POS Portal provides a centralized point of access to the Paperless Office System and several other applications regularly used by FIA Center staff. The user will have one central location to assist them in accessing, reviewing and processing cases. An icon has been placed on the desktop for access to the Web-Based POS Portal.

The POS Portal will allow access to the Paperless Office System, POS Management Console and the POS release notes. In addition; the POS portal will also provide access to the following Non-Cash Assistance Logs: Application Log, Recertification Log, Deferral Log and to the NCA FS calendars. The web-based Front Door Reception (FRED) application will also be included in the portal.

The POS Portal also provides access to other applications outside of the Paperless Office System. The following links are available to the user from the POS Portal Home Page:

- HRA Home Page
- HRA One Viewer
- FIA Telephone Recertification Reporting System(IVRS)
- Food Stamp Employment Tracking System (FSE)
- Automated Child Care Information System (ACCIS)
- Public Transportation Automated Reimbursement system (PTAR).

#### **POS Portal Home Page Window**

| Human Resources<br>Administration<br>Department of<br>Social Services |                                                                     |                                                            |  |  |  |
|-----------------------------------------------------------------------|---------------------------------------------------------------------|------------------------------------------------------------|--|--|--|
| Good Morning! Today is Friday,                                        | May 28, 2010 10:27 AM                                               | HRA Home Page                                              |  |  |  |
| NCA FS Application Log                                                | POS (Paperless Office System)                                       | POS Management<br>Console                                  |  |  |  |
| NCA FS Recertification<br>Log                                         |                                                                     | POS Release Notes                                          |  |  |  |
| NCA FS Deferral Log                                                   |                                                                     | Child Care System<br>(ACCIS)                               |  |  |  |
| NCA FS Calendar                                                       |                                                                     | Public Transportation<br>Automated<br>Reimbursement (PTAR) |  |  |  |
| HRA One Viewer                                                        |                                                                     |                                                            |  |  |  |
| Front Door Reception<br>(FRED)                                        |                                                                     |                                                            |  |  |  |
| FIA IVRS Telephone<br>Recert Reporting System<br>(IVRS)               | SUPPORT INFORMATION:                                                |                                                            |  |  |  |
| FS Employment System                                                  | POS Help Desk: 718-510-0551 MIS<br>WMS Help Desk: 212-961-8042 Auto | Help Desk: 718-510-8333<br>otime Helpdesk: 212-331-4800    |  |  |  |

### FS POS Release Notes: Appendix A Desk Guide- Introduction to POS Portal

Version 14.2 June 21, 2010

#### Definitions

### NCA Food Stamp Application Log

The **Application Interview Log** allows Food Stamp (FS) Centers to assign and reschedule application interviews and allows the processing of failed to keep transactions by designated staff.

| Human Resources<br>Administration<br>Department of<br>Social Services                                    |                                                                                                    |
|----------------------------------------------------------------------------------------------------|----------------------------------------------------------------------------------------------------|
| login                                                                                                    | NCA FS Application Log                                                                                            |
| Enter your WM                                                                                            | IS User ID and Password to login                                                                                  |
| User ID                                                                                                  |                                                                                                    |
| Password                                                                                                 |                                                                                                    |
| FS Sites                                                                                                 | Fordham Food Stamp Center (F44)                                                                                   |
| LOGIN                                                                                                    | CLEAR                                                                                                    |
| POS Portal         If HRA Home         Pelp         If you           51         51         51         51 | u forget your password please contact Help desk: 718-<br>0-0551 or send email to: <u>Helpdesk-POS@hra.nyc.gov</u> |

### NCA Food Stamp Recertification Log

The **Recertification Interview Log** allows Food Stamp (FS) Centers to view their past, current and future Recertification Interview appointments, to assign and reschedule their Recertification Interviews.

| logu | NC            | A FS Recertification Log        |
|------|---------------|---------------------------------|
|      | Enter your WM | S User ID and Password to login |
|      | User ID       |                                 |
|      | Password      |                                 |
|      | FS Sites      | Fordham Food Stamp Center (F44) |
|      |               | CLEAR                           |

### FS POS Release Notes: Appendix A Desk Guide- Introduction to POS Portal

Version 14.2 June 21, 2010

#### Food Stamp Deferral Log

The deferral log will allow the closing of cases in Single Issue (SI) status that were deferred for documentation and failed to return with the requested documentation.

| Human Resources<br>Administration<br>Department of<br>Social Services |                                                                                                    |
|-----------------------------------------------------------------------|----------------------------------------------------------------------------------------------------|
| login                                                                 | NCA FS Deferral Log                                                                                            |
| Enter your WMS                                                        | S User ID and Password to login                                                                                |
| User ID                                                               |                                                                                                    |
| Password                                                              |                                                                                                    |
| FS Sites                                                              | North Brooklyn Food Stamp Center (F26)                                                                         |
|                                                                       | CLEAR                                                                                                    |
| POS Portal THRA Home PHelp                                            | forget your password please contact Help desk: 718-<br>-0551 or send email to: <u>Helpdesk-POS@hra.nyc.gov</u> |

#### NCA FS Calendar

The Non Cash Assistance Food Stamp (NCA FS) calendar gives FS Site Managers and Assistant Site Managers the ability to create and maintain application appointment slots for designated NCA and Continuing Based Organization (CBO) staff. In addition, FS Site Managers and Assistant Site Managers will have the ability to create new calendars as needed.

| logit | R             | NCA FS Calenda                  |
|-------|---------------|---------------------------------|
|       | Enter your WM | S User ID and Password to login |
|       | User ID       |                                 |
| -     | Password      |                                 |
|       | FS Sites      | Fordham Food Stamp Center (F44) |
|       |               |                                 |

### Attachment B **FS POS Release Notes: Appendix A** Desk Guide- Introduction to POS Portal Version 14.2 June 21, 2010

The POS portal also provides external links to other HRA applications that assist the FIA managers and workers in maintaining, updating, processing and reviewing cases.

#### **HRA One Viewer**

Provides FIA staff with the ability to search and retrieve documents and document-related information.

| Address 🍓 http://m1e1oneview05a.hra.nycnet/hraonevi                   | iewer/default.aspx                                                                                                    |                                                                                                    |                                                                             | 💌 🄁 Go                                                                                                    |
|-----------------------------------------------------------------------|----------------------------------------------------------------------------------------------------|----------------------------------------------------------------------------------------------------|-----------------------------------------------------------------------------|----------------------------------------------------------------------------------------------------|
| Human Resources<br>Administration<br>Department of<br>Social Services | н                                                                                                    | RA OneViewer                                                                                                    |                                                                             | Welcome to HRA Oneviewer!                                                                                           |
| User Name<br>Password<br>Login Clear                                  | Details<br>HRA One Viewer is an effort tr<br>application and is a product of<br>successfully locating in :                                                                                                    | HRA/MIS<br>present document/image relats<br>efforts from Imaging Unit within                                                                                                    | Contacts<br>ed information on HRA Clients<br>I Office of Services Systems a | from all repositories within HRA. The viewer is a web<br>t HRA/MIS. The viewer will offer the following features on |
| Forgot Password?                                                      | <ul> <li>Search documents/ima<br/>criteria</li> <li>View and Print retrieve</li> <li>Perform library or depay</li> <li>Sort search results in a</li> <li>View search results in in</li> <li>Print all retrieved docu</li> <li>As admin, add/modify/</li> <li>Integrate the viewer ap</li> </ul> | ges using <u>Case Number</u> , <u>SSN</u> , (<br>d images if needed<br>irment specific search<br>scending or descending order<br>TASS with document grouped an<br>ments within TASS as a batch<br>delete users to the application<br>splication with new and legacy ap | CIN, Scanned Date Range,<br>Id organized                                    | Department/Program and many other advanced search                                                                   |

#### **Front-Door Reception (FRED)**

Provides assistance to the receptionist at Job Centers/NCA Sites in routing applying individuals and those in receipt of benefits to the correct location within the offices.

| Human Resources<br>Administration<br>Department of<br>Social Services | 5                                                                                                    |
|-----------------------------------------------------------------------|----------------------------------------------------------------------------------------------------|
| login                                                                 | Front Door Reception (FRED)                                                                                              |
| Ente                                                                  | ar your WMS User ID and Password to login                                                                                |
|                                                                       | User ID                                                                                                    |
|                                                                       | Password                                                                                                    |
|                                                                       |                                                                                                    |
|                                                                       |                                                                                                    |
| 🤊 <u>POS Portal</u> 🍵 <u>HRA Home</u> 💡 Help                          | If you forget your password please contact Help desk: 718-<br>510-0551 or send email to: <u>Helpdesk-POS@hra.nyc.gov</u> |

#### Interactive Voice Response System (IVRS)

IVRS provides certain NCA FS households with the opportunity to recertify for benefits by use of an automated telephone response system.

| First t            | ime user and need a User ID and Password? Click here |
|--------------------|------------------------------------------------------|
| Already            | / have a User ID and Password, please sign in below  |
| User II<br>Pasword | Login                                                |
| Forgot             | your User ID or Password? Click here                 |

#### Food Stamp Employment system (FSE)

This system facilitates the management, enrollment and tracking of FS participants who are potentially required to participate in work activities.

| Food Stamp Employment System                                                                                                    |
|----------------------------------------------------------------------------------------------------|
| Environment: TEST                                                                                                    |
| Log In                                                                                                    |
| Already have a User ID and Password, please sign in below                                                                                                    |
| User ID:                                                                                                    |
| Password:                                                                                                    |
| Enter                                                                                                    |
| NYC.gov Home Page   Privacy Statement                                                                                                    |
| These computerized systems are legally confidential and proprietary to the State of New York, its offices of<br>Temporary and Disability Assistance, and related agencies and may be accessed only by lawfully authorized<br>entities. Federal, state, and local laws and regulations protect the confidentiality of the Human Resources<br>Administration's clients. All clients' documents accessed by HRA staff and sponsoring programs are to be<br>used solely for the purposes of providing services. Unauthorized access to or release of system data may<br>entail both civil liability and criminal prosecution. |
| FSES v1.92                                                                                                    |

#### Paperless Office System (POS)

The Paperless Office System (POS) assists FIA staff in developing, processing and maintaining the NCA and Cash Assistance caseloads in an electronic case record.

| COOD MORN                                                                                                    | SIGN O                                                                          | N<br>S FRIDAY!                                                                                                    |                                       | NYC                                                                                                    | Human Resources<br>Administration<br>Department of<br>Social Services |
|----------------------------------------------------------------------------------------------------|---------------------------------------------------------------------------------|----------------------------------------------------------------------------------------------------|---------------------------------------|----------------------------------------------------------------------------------------------------|-----------------------------------------------------------------------|
| INSTRUCTIONS:<br>1. Choose your site from<br>2. Read the message(s)<br>3. Check fryou chose the<br>4. Connect to the selecte | the dropdown lis<br>in the Message<br>right site in the "<br>d site (green butt | ts below according to the site's funct<br>Center area (it refreshes itself every 1<br>Confirm Selection" panel which will a<br>ton), or choose another site (red butto | ion.<br>O minutes]<br>appear.<br>on). |                                                                                                    |                                                                       |
| CA SITES:                                                                                                    | ~                                                                               | STAMPS SITES:                                                                                                    | ~                                     | CHOOSE THE SITE V                                                                                             | HASA SITES:                                                           |
| SUPPORT INFORMA<br>Your User ID is: HILT<br>Your PC name is: W<br>Your Screen Resolut<br>Please email Help D                 | TION:<br>4244<br>15MTC 16J088B<br>ion is: 1280x102<br>esk - POS ifyou           | 24<br>have any problems                                                                                                    | PC<br>W<br>No                         | DS Help Desk: <b>718-510-0551</b><br>MS Help Desk: <b>212-961-8042</b><br>stwork Control: <b>718-510-0400</b> |                                                                       |

#### **Management Console**

The management console houses reports designed to assist management and supervisory staff in their operational process.

| POS Management Console |       |
|------------------------|-------|
| En User Guide          |       |
|                        |       |
|                        | Local |

### Attachment B **FS POS Release Notes: Appendix A** Desk Guide- Introduction to POS Portal Version 14.2 June 21, 2010 POS Release notes

Links to all published release notes located on the HRA Intranet.

|                                          |                          |                                           | Commissioner                        |
|------------------------------------------|--------------------------|-------------------------------------------|-------------------------------------|
| Friday, May 28, 2010 - 10:55 -           | АМ                       | HOME   SITE ADMIN                         | SITE MAP   HELP   SEARCH            |
| HRA Home > Help > HRA POS                | 8 Release Notes          |                                           |                                     |
| HELP TOPICS                              | Help Technical Su        | pport                                     |                                     |
| PC Introduction> FAO's>                  |                          | POS Release Notes                         |                                     |
| Contact Information>                     | Welcome to the POS F     | Release Notes section of the HRA Help! Or | this page, you can find summary and |
| Forms and Documents<br>Center Directions | and all other interested | parties.                                  |                                     |
|                                          | Date                     | Summary                                   | Detail                              |
|                                          | February 2010            | N/A                                       | POS release 14.1-detail             |
|                                          | February 2010            | N/A                                       | BFS POS release 4.1-<br>detail      |
|                                          | January 2010             | POS release 13.3.1-<br>summary            | POS release 13.3.1-<br>detail       |
|                                          | January 2010             | SFS POS release 3.3.1-<br>summary         | BFS POS release 3.3.1-<br>detail    |
|                                          | October 2009             | POS release 13.3-<br>summary              | POS release 13.3-<br>detail         |
|                                          | October 2009             | SFS POS release 3.3-                      | BFS POS release 3.3-<br>detail      |
|                                          | August 2009              | POS release 13.2.1-<br>summary            | POS release 13.2.1-<br>detail       |
|                                          | August 2009              | SFS POS release 3.2.1-<br>summary         | BFS POS release 3.2.1-<br>detail    |
|                                          | June 2009                | POS release 13.2-summary                  | POS release 13.2-detail             |
|                                          | June 2009                | SPOS release 3.2-<br>summary              | BFS POS release 3.2-<br>detail      |
|                                          | May 2009                 | N/A                                       | Model Office 5.0<br>Release         |
|                                          | February 2009            | N/A                                       | 🛱 POS release 13.1-detail           |
|                                          | February 2009            | N/A                                       | BFS POS release 3.1-                |
| Done                                     | -                        | -                                         |                                     |
|                                          |                          | portal discussion                         | POS Portal - Microsof               |
|                                          | Microsoft Odt            | Microsoft PowerPoint                      | HRAF                                |

### Automated Child Care Information System (ACCIS)

Provides an integrated child care payment system that contains information on all active participants.

| PLEASE CLICK ON THE BUTTON BELOW TO CONNECT TO ACCIS |  |
|------------------------------------------------------|--|
|                                                      |  |
|                                                      |  |
|                                                      |  |
|                                                      |  |

Metro card ordering system for FIA centers.

| Address 🔠 http://pacswebb/ptar/login.aspx |                                         |       |
|-------------------------------------------|-----------------------------------------|-------|
| NUT HUMAN RESOURCE PUBLIC TRANS           | ES ADMINISTRATION<br>SPORTATION AUTOMAT |       |
|                                           | PRODUCTION ENVIRONME                    | NT    |
|                                           | User ID:<br>Password:                   | Login |
|                                           |                                         |       |
|                                           |                                         |       |
|                                           |                                         |       |
|                                           |                                         |       |
|                                           |                                         |       |
|                                           |                                         |       |
|                                           |                                         |       |
|                                           |                                         |       |
|                                           |                                         |       |
|                                           |                                         |       |

The POS Portal will provide direct links to all of the previous noted applications. The external applications outside of POS (HRA OneViewer, ACCIS, and IVRS etc.) will open in its own window allowing the Worker the ability to access and navigate the application fully.

All POS related applications will link back to the POS portal which saves time by providing access to all the featured applications. This portal will be updated to include access to other applications as they become available in the future.

FS Online Electronic Application ("E-App") Version 4.2, June 28, 2010

### Overview: FS Online Electronic Application ("E-App")

Beginning June 28, 2010, New York City (NYC) residents will be able to submit online applications for Food Stamp (FS) Benefits through the ACCESS NYC website at <u>http://www.nyc.gov/accessnyc</u>

These applications will be electronically submitted to the Human Resources Administration (HRA) for processing at the Mail Application Referral Unit (MARU).

A new activity will be available in FS POS for MARU staff, allowing them to process these applications: **Online Food Stamp Application (E-App) Intake.** 

#### Updates to Login Page for MARU

The **CONNECT TO CENTERS: F15** icon on the MARU login page will be updated to add an option of F29 (E-App).

| See CONFIRM SELECTION:                             |
|----------------------------------------------------|
| CONNECT TO MARU (F61) (FOOD STAMPS SITE)           |
| CHANGE SITE                                        |
| CONNECT TO CENTERS: F22, F27, F28, F99             |
| CONNECT TO CENTERS: F21, F23, F26, F61             |
| CONNECT TO CENTERS: F20, F24, F53, F54, F79        |
| CONNECT TO CENTERS: F02, F11, F13, F14, F19        |
| CONNECT TO CENTERS: F31, F38, F40, F44, F45, F46 🗐 |
| CONNECT TO CENTERS: F15, F29 (E-App)               |

#### **Online Food Stamp E-Application (E-App) Intake Activity**

The data entered by the applicant in the ACCESS NYC website will prefill the E-App Intake activity in the POS Central Office database.

The activity will be completed by the MARU staff and include the following windows:

- Adults
- Children
- Food Stamp Household Composition
- Address Information
- Additional Suffix Level Data
- Center Selection
- Working Families and Hardship Waiver
- Expedited Processing Determination
- Calendar
- Appointment Confirmation
- CIN Re-Use
- Case Number Re-Use
- AFIS Referral

FS Online Electronic Application ("E-App") Version 4.2, June 28, 2010

#### MARU E-Apps Queue

MARU staff has access to a **MARU E-Apps** queue, where the submitted applications will be placed when they are received from ACCESS NYC.

| Unit Filter<br>CMU C<br>Uncoverd C<br>Activity Status Filter<br>Suspended Removed<br>Not Scheduled Completed<br>Not Started | FS / FS / FS / FS / FS | vity Type Filter<br>Application Interview<br>EFS Issuance<br>FS Recert Interview<br>Change Case Data<br>Error Corrections<br>Other Filter<br>Coming Due<br>Overdue | Activity Approve Filter Approve FS Application Interview Approve FS Application Interview Approve FS Recentification Approve FS Recentification Approve FS Change Case Data Approve Enor Correction: Approve Other Eiter Clear |         |          |         |
|----------------------------------------------------------------------------------------------------|------------------------|----------------------------------------------------------------------------------------------------|----------------------------------------------------------------------------------------------------|---------|----------|---------|
| Activity                                                                                                    | Due Date               | Alert                                                                                                    | Case Name                                                                                                    | Case No | Suf      | Receive |
| S E-application Submission                                                                                                  |                        | NA                                                                                                    | ,<br>,                                                                                                    |         |          |         |
| of at 1 Case                                                                                                    |                        | μ                                                                                                    |                                                                                                    |         | <b>1</b> |         |
| otal: 0 Case                                                                                                    |                        | μA                                                                                                    |                                                                                                    |         | <b>1</b> | Þ       |

#### Adults Window

This window contains information about the head of household and individuals age 18 or older.

| v 🐰 🖻 💼 🧷 👂                                                                                     | ⊧ <u> </u>                                | 📾 🛍 👔 🌻<br>Adults                       | \$ 2 5 1 🐔 🦹                                                                   |                                      |            |
|-------------------------------------------------------------------------------------------------|-------------------------------------------|-----------------------------------------|--------------------------------------------------------------------------------|--------------------------------------|------------|
|                                                                                                 |                                           |                                         |                                                                                |                                      |            |
| .ast Name Fin<br>are Co                                                                         | rst Name Mide<br>ngregate                 | dle Name                                | Relationship                                                                   | <b></b>                              | Sex<br>F ▼ |
| Individual is a:<br>© Spouse of Casehead<br>© Casehead<br>© None of the above                   | Applying For                              | Suffix 828-<br>D.0.8<br>09/08/1978 Mari | uired for Applying Adults<br>SSN<br>29-2929<br>tal Status<br>ale/Never Married | ONLY<br>Other Name(s)<br>C Yes © No  |            |
| Multi Ethnic Fields<br>Hispanic/Latino<br>C Yes © No<br>Native American or Alaska<br>C Yes © No | Asian<br>@ Yes<br>Native Black o<br>@ Yes | C No<br>or African American<br>ⓒ No     | Native Haw<br>C Yes<br>White<br>C Yes                                          | aiian/Other Pacific Islander<br>ⓒ No |            |

### **FS POS Release Notes: Appendix B** FS Online Electronic Application ("E-App")

### Version 4.2, June 28, 2010

Children Window

This window contains information about children younger than 18 years of age.

| Edit Tools Window Help                              | usehold]           |                    |                                   | 2.41:14 FM      | Thursday, May 20, 2010      |
|-----------------------------------------------------|--------------------|--------------------|-----------------------------------|-----------------|-----------------------------|
| ) 🔊 🕺 🖻 🛍 🖉                                         | ⊅ 2 в ¶            | • • • • • • • •    | ) 🔮 💲 🗷 🖾                         | 1 💩 11 🖉 🔳 1    |                             |
|                                                     |                    | Chil               | dren                              |                 |                             |
|                                                     |                    |                    |                                   |                 | 1                           |
| Last Name                                           | First Name         | Middle Name        | Relationship to                   | First Casehead  | Sex                         |
| Applying For                                        | Affiliated         | l Suffix           | SSN<br><br>Marital Status         | _               | Other Name(s)<br>O Yes © No |
| FS                                                  | D.O.               | D                  | Marital Status<br>Single/Never Ma | arried 💌        |                             |
| □ None                                              | 0070070            | <u>. B</u><br>1000 |                                   |                 |                             |
| Multi Ethnic Fields                                 |                    |                    |                                   |                 |                             |
| Hispanic/Latino                                     | A                  | sian               |                                   | Native Hawaiian | /Other Pacific Islander     |
|                                                     |                    | Tes ONO            |                                   |                 | 0                           |
| Native American or Ala                              | ska Native B       | lack or African Ar | nerican                           | White           |                             |
|                                                     | I.                 | Tes UNO            |                                   | LOTES UN        | 0                           |
|                                                     | lf Not On Birth Cr | artificate         |                                   |                 |                             |
| List Parents' Names Even                            | on onal of         |                    | t Name:                           |                 | : dalla Manana -            |
| List Parents' Names Even<br>Aother's - Maiden Name: |                    | ▼ Firs             | triane.                           |                 | iddle Name:                 |

#### Food Stamp Household Composition

This window indicates whether the household members buy food or prepare meals with the casehead.

| FS POS 4.2 - [Food Stamp Ho                            | usehold Composition] |                 | 2:41:21 PM Thursday, May 20, 2010 |  |
|--------------------------------------------------------|----------------------|-----------------|-----------------------------------|--|
| File Edit Tools Window Help                            |                      |                 |                                   |  |
| 🗅 🗠 👗 🖻 🛍 🖉                                            | Ъ 🔎 в 🕈 🅅 🚭          | ) 🛍 🙆 🌻 🗣 🖪 🗃 💩 | 1 📚 🔳 🖉 🏢 🖬 🔠                     |  |
| Does this person buy food<br>and/or prepare meals with | Casehead<br>J        | <b>,</b>        | Suffix                            |  |
| Suffix First Name                                      | Last Name            | Mid Relation    |                                   |  |
|                                                        |                      | Casehead        | ⊙ Yes C No                        |  |
|                                                        |                      |                 |                                   |  |
|                                                        |                      |                 |                                   |  |
|                                                        |                      |                 |                                   |  |
|                                                        |                      |                 |                                   |  |
|                                                        |                      |                 |                                   |  |
|                                                        |                      |                 |                                   |  |
|                                                        |                      |                 |                                   |  |
|                                                        |                      |                 |                                   |  |
|                                                        |                      |                 |                                   |  |
|                                                        |                      |                 |                                   |  |
|                                                        |                      |                 |                                   |  |
|                                                        |                      |                 |                                   |  |
|                                                        |                      |                 |                                   |  |
|                                                        | Next                 | Previous        |                                   |  |
|                                                        |                      |                 |                                   |  |
|                                                        |                      |                 |                                   |  |

FS Online Electronic Application ("E-App") Version 4.2, June 28, 2010

#### Address Information Window

This window contains address and telephone information.

| FS POS 4.2 - [Address  | Information]                                                                                                   | 2:41:29 PM Thursday, May 20, 2010 📃                                                            |
|------------------------|----------------------------------------------------------------------------------------------------|------------------------------------------------------------------------------------------------|
| File Edit Tools Window | Help                                                                                                    |                                                                                                |
| 🗅   🗠 👗 🛍 🛍            | 0   D 2 B   🕈 🏢 😂 🛄 🙆 🌻 🖺 🖾 💩                                                                                  | 11 🗶 🔳 11 🖩 🗳 🔠                                                                                |
| Present Address        | Is the applicant undomiciled?  • Yes  • No                                                                     | Please select the borough: Brooklyn                                                            |
|                        | St No/Dir/Name: 99 [[None] v] UNDOMICILED                                                                      | Type Apt # City<br>BROOKLYN Phone: -                                                           |
| Mailing Address        | Does the applicant have a mailing address? O Yes ⓒ No                                                          |                                                                                                |
| maining Address        | Care of Name: Care C c/o GPO<br>St No/Dir/Name: 271 [None] TCADMAN PLAZA EAS<br>State: NY Zip Code: 11201 0000 | Type Apt # City<br>BROOKLYN Phone: -                                                           |
| Authorized Representat | ive                                                                                                    |                                                                                                |
|                        | St No/Dir/Name:         [[None] ]           State:         Zip Code:                                           | Type Apt # City           Type         Apt #         City           Phone:         -         - |
| Other Phone            | Contact Person:                                                                                                | Phone:                                                                                         |
|                        | Next Previous                                                                                                  |                                                                                                |

#### Additional Suffix Level Data Window

This window contains information about the household's language, need for interpreter services and Life Line program.

| File Edit Tools Window Help                |                                            |                                                                                       |
|--------------------------------------------|--------------------------------------------|---------------------------------------------------------------------------------------|
| 📘 🗠 👗 🖻 💼 🖉 🕨 있                            | B 🔛 🕈 🏾 📾 🛍 🗿 🕯                            | 🖢 💲 🗷 🚳 🔢 촌 🔳 🗹 🏭 🖬 💷                                                                 |
| Preferred Language English<br>for Speaking | Preferred Language     for Written Notices | English Do You Require Free O Yes © No<br>Intepreter Services ?                       |
| Client Is: O the Primary Tenant            | C the Secondary Te                         | nant 💿 in Temporary Housing/Undomiciled                                               |
| Other Residents                            |                                            |                                                                                       |
| Case Number Suf                            | Case Name                                  | Mail<br>MA Case PA MA FS Closing Addr<br>Apt No Ctr Resp Type Stat Stat Stat Date Ind |
|                                            |                                            |                                                                                       |
|                                            |                                            |                                                                                       |
|                                            |                                            |                                                                                       |
|                                            |                                            |                                                                                       |
|                                            |                                            |                                                                                       |
|                                            |                                            |                                                                                       |
|                                            |                                            |                                                                                       |
|                                            |                                            |                                                                                       |
|                                            |                                            |                                                                                       |
|                                            | <u>N</u> ext                               | Previous                                                                              |

FS Online Electronic Application ("E-App")

Version 4.2, June 28, 2010

#### **Center Selection**

This window allows the Worker to select the Food Stamp center for the case. The **FS Center** field will be prefilled based on the zip code of the residential address.

| rs POS 4.2 - [Center select                                                             | tion]                                                                                                    |                                                                       | 2:42:04 PM                                                                       | Thursday, May 20, 2010                                                                                 |
|-----------------------------------------------------------------------------------------|----------------------------------------------------------------------------------------------------|-----------------------------------------------------------------------|----------------------------------------------------------------------------------|----------------------------------------------------------------------------------------------------|
| 🐴 File Edit Tools Window                                                                | Help                                                                                                    |                                                                       |                                                                                  |                                                                                                    |
|                                                                                         | ⊅£2 B ♥ III 😂 🛍                                                                                                    | 8 🕈 🏝                                                                 | 🖻 🌢 🚹 🐔 🔳 I                                                                      |                                                                                                    |
|                                                                                         |                                                                                                    | Instructions                                                          |                                                                                  |                                                                                                    |
| Select a center for th<br>Processing Determin                                           | is case. Then click on the<br>nation window and the cale                                                                                     | e 'Appointment Sc<br>Indar so the appo                                | heduler' button to l<br>intment can be sch                                       | aunch the Expedited<br>eduled for this case.                                                           |
|                                                                                         | FS Center:                                                                                                    | ointment Scheduler                                                    | v                                                                                |                                                                                                    |
|                                                                                         | Sus                                                                                                    | pend the Activity                                                     |                                                                                  |                                                                                                    |
|                                                                                         |                                                                                                    |                                                                       |                                                                                  | _                                                                                                    |
|                                                                                         |                                                                                                    |                                                                       |                                                                                  |                                                                                                    |
|                                                                                         | 1                                                                                                    |                                                                       |                                                                                  |                                                                                                    |
| Next                                                                                    | ]                                                                                                    |                                                                       |                                                                                  | Previous                                                                                               |
|                                                                                         |                                                                                                    |                                                                       |                                                                                  |                                                                                                    |
|                                                                                         |                                                                                                    |                                                                       | 2:42:14 PM Thursday                                                              | . Mau 20 2010                                                                                          |
| FS POS 4.2 - [Center Selectio                                                           | n]                                                                                                    |                                                                       | 2:42:14 PM Thursday                                                              | ν, Μαγ 20, 2010 📕                                                                                      |
| FS POS 4.2 - [Center Selectio<br>The Edit Tools Window H<br>Company Selection (Company) | n]<br>神<br>ひ                                                                                                    | ) 🝨 \$ E 🖾 d                                                          | 2:42:14 PM Thursday                                                              | , May 20, 2010 🔳                                                                                       |
| FS POS 4.2 - [Center Selectio                                                           | n]<br><sup>sip</sup><br>D: 오   B   Y 開 谷 位   C<br>In:                                                                                        | I 🔮 🟶 🗷 🖾 💰                                                           | 2:42:14 PM Thursday                                                              | , May 20, 2010 日<br>[1] 日日                                                                             |
| FS POS 4.2 - [Center Selectio                                                           | n]<br>⊅<br>₽ & B ♥ 開 @ ∭ @<br>In:<br>case. Then click on the 'Ap                                                                             | I 🝨 \$ 🗷 🖾 d<br>structions<br>pointment Schedu                        | 24214 PM Thursday                                                                | . May 20, 2010                                                                                         |
| FS POS 4.2 - [Center Selectio                                                           | n]<br>hb<br>DF 오 B 学 開 郤 血 @<br>In:<br>case. Then click on the 'Ap<br>tion window and the calenda                                            | I ● \$ ₽ @ @<br>structions<br>opointment Schedu<br>r so the appointme | 24214 PM Thursday                                                                | May 20, 2010                                                                                           |
| FS POS 4.2 - [Center Selectio                                                           | n]<br>わ<br>わ <u>え</u> B <b>宇 照 ② 位 ②</b><br>In:<br>case. Then click on the 'Ap<br>tion window and the calenda                                | structions<br>pointment Schedu<br>r so the appointme                  | 2.42:14 PM Thursday                                                              | the Expedited                                                                                          |
| FS POS 4.2 - [Center Selectio                                                           | n]<br>ep<br>D                                                                                                    | structions<br>spointment Schedu<br>r so the appointme                 | 24214 PM Thursday                                                                | , May 20, 2010                                                                                         |
| FS POS 4.2 - [Center Selectio                                                           | n]<br>参<br>D & A B 学 照 @ OD @<br>In:<br>case. Then click on the 'Ap<br>tion window and the calenda                                           | structions<br>pointment Schedu<br>r so the appointme                  | 242:14 PM Thursday                                                               | May 20, 2010                                                                                           |
| FS POS 4.2 - [Center Selectio                                                           | n]<br>参                                                                                                    | I ● \$ ≞ @ ₫<br>structions<br>upointment Schedu<br>r so the appointme | 24214 PM Thurden                                                                 | May 20, 2010                                                                                           |
| FS POS 4.2 - [Center Selectio                                                           | n)<br>D 2 B Y M 2 D 0<br>In:<br>case. Then click on the 'Ap<br>tion window and the calendar<br>FS Center: Metrose Food                       | structions<br>spointment Schedu<br>r so the appointme                 | 24214 PM Thursday                                                                | , May 20, 2010                                                                                         |
| FS POS 4.2 - [Center Selectio                                                           | n]<br>Po<br>Po<br>Po<br>Case. Then click on the 'Ap<br>tion window and the calendar<br>FS Center: Metrose Food                               | structions<br>spointment Schedu<br>r so the appointme                 | 24214 PM Thursday                                                                | , May 20, 2010                                                                                         |
| FS POS 4.2 - [Center Selectio                                                           | n]<br>D R B Y M C L C C C C C C C C C C C C C C C C C                                                                                        | I Stamp Center                                                        | 24214 PM Thursday                                                                | Wey 20. 2010                                                                                           |
| FS POS 4.2 - [Center Selectio                                                           | n]<br>P<br>P<br>P<br>P<br>P<br>P<br>B<br>T<br>T<br>T<br>T<br>T<br>T<br>T<br>T<br>T<br>T<br>T<br>T<br>T                                       | I Stamp Center                                                        | 24214 PM Thursday                                                                | , May 20, 2010                                                                                         |
| FS POS 4.2 - [Center Selectio                                                           | n]<br>D 2 B Y M 2 M 2<br>In:<br>case. Then click on the 'Ap<br>tion window and the calendar<br>FS Center: Metrose Food<br>Appointm<br>Susnan | I Stamp Center                                                        | 2.42:14 PM Thursday                                                              | et Vou have selected:                                                                                  |
| FS POS 4.2 - [Center Selectio                                                           | n]<br>P<br>P<br>P<br>Case. Then click on the 'Ap<br>tion window and the calendar<br>FS Center: Metrose Food<br>Appointn<br>Suspen            | I Stamp Center                                                        | 242:14 PM Thursday                                                               | e!                                                                                                    |
| FS POS 4.2 - [Center Selectio                                                           | n]<br>P<br>P<br>P<br>P<br>R<br>B<br>Y<br>M<br>M<br>M<br>M<br>M<br>M<br>M<br>M<br>M<br>M<br>M<br>M<br>M                                       | I Stamp Center                                                        | 24214 PM Thursday                                                                | el Xu have selected:<br>F40 - Merose Food Stamp Center<br>Please verify that this location is correct. |
| FS POS 4.2 - [Center Selectio                                                           | n]<br>P<br>P<br>P<br>P<br>P<br>P<br>P<br>P<br>P<br>P<br>P<br>P<br>P                                                                          | I Stamp Center                                                        | 242.14 PM Thursday  242.14 PM Thursday  14 2 1 2 1 2 1 2 1 2 1 2 1 2 1 2 1 2 1 2 |                                                                                                    |

After the center is selected and confirmed, the Worker will click on the **Appointment Scheduler** button. The case will then be registered in WMS under the selected center.

# FS POS Release Notes: Appendix B FS Online Electronic Application ("E-App")

Version 4.2, June 28, 2010

|                               | F |
|-------------------------------|---|
| 🛛 Please wait                 |   |
| Preparing to Xmit Data to WMS |   |
|                               |   |
|                               |   |
|                               |   |
|                               |   |
|                               |   |

#### Working Families and Hardship Waiver Window

The working families and hardship waiver information is prefilled with the information from ACCESS NYC.

| Working Families and Hardship Waiver                                                                                                    |               |      |
|----------------------------------------------------------------------------------------------------|---------------|------|
| Working Families and Food Stamp Initiative (WFFSI)                                                                                                    |               |      |
| Is any <b>adult</b> (18 years of age or older) member of your household either<br>working <b>30 or more</b> hours per week <b>or</b> earning <b>\$217.50 or more</b> per week? | C Yes         | ⊙ No |
| Are any <b>two (2) adult</b> members of your household <b>each</b> either working<br><b>20 or more</b> hours per week <b>or</b> earning <b>\$145 or more</b> per week?         | C Yes         | @ No |
| Does the household quality for WFFSI?                                                                                                    |               |      |
| Telephone Interview Selection Does the applicant want to conduct their interview by telephone? Yes                                                                             | C No          |      |
| Hardship Waiver Reason: [Select]                                                                                                    | •             |      |
|                                                                                                    |               |      |
| Next Previous                                                                                                    |               |      |
| Activity: EAP Source: TDEV Center: F40 Locid: 11 EformsServer: 10.253.32.129 CaseNumber                                                                                        | r: 0001000626 | 53H  |

FS Online Electronic Application ("E-App")

Version 4.2, June 28, 2010

#### Expedited Processing Pre-Screening window

The expedited processing determination is automatically connected to WMS to determine whether the household already received Food Stamps benefits this month and will be prefilled with the information from ACCESS NYC.

If the expedited determination cannot be completed based on the information submitted for the application, the checkbox **Expedited Determination cannot be** completed will be selected.

When the Worker clicks the **Next** button on the window, the **LDSS-3938 NYC** (Food Stamp Application Expedited Processing Summary Sheet – NYC) will be saved to the **HRA One Viewer**.

| Expedited Processing Pre-Screening                                                                             |                           |            |          |
|----------------------------------------------------------------------------------------------------|---------------------------|------------|----------|
| Expedited Determination cannot be completed                                                                    |                           |            |          |
| Household qualifies for expedited processing? No Rece                                                          | iving FS and not in DV SI | elter      |          |
| Is the household already receiving Food Stamp benefits this m                                                  | onth?                     |            | Yes      |
| Income for the household this month:                                                                           |                           | \$         | 0        |
| Liquid Resources for the household:                                                                            |                           | \$         |          |
| Shelter Type for the household:                                                                                | Congregate Care Facility  |            | -        |
| Did the household enter a domestic violence shelter this month                                                 | ?                         | 🗢 Yes      | 🗢 No     |
| Rent/Mortgage expense for the household this month:                                                            |                           | \$         |          |
| Does the household have a Heat/Air Conditioning expense sep<br>rent/mortgage this month?                       | arate from                | 🗢 Yes      | 👁 No     |
| Did the household receive, or does it anticipate receiving HEAF                                                | this year?                | 🗢 Yes      | 😕 No     |
| Does the household have a utility expense separate from rent/                                                  | mortgage this month?      | 🗢 Yes      | 😕 No     |
| Does the household pay an additional cost for use of a washer a<br>or apartment?                               | nd/or dryer in their home | 🗢 Yes      | 오 No     |
| Is this a migrant/seasonal farm worker household?                                                              |                           | 🔘 Yes      | 🗢 No     |
| Was the only income for this household terminated before this                                                  | month?                    | 🔍 Yes      | 🗩 No     |
| Is the only income for this household new and will no more that<br>received within ten days after application? | n \$25 gross income be    | 🗢 Yes      | 👁 No     |
|                                                                                                    |                           |            |          |
| Next Previous                                                                                                  |                           |            |          |
| Activity: EAP Source: TDEV Center: F40 LocId: 11 EformsServ                                                    | er: 10.253.32.129 CaseNun | nber: 0001 | 0006263H |

| EAP Intal | ke 🗙                                          |
|-----------|-----------------------------------------------|
| ٩         |                                               |
|           | Please Click OK to go to the Calendar Window. |
|           | (OK)                                          |

FS Online Electronic Application ("E-App")

### Version 4.2, June 28, 2010

#### Interview Scheduling Window

The **Interview Scheduling** window **a**llows the worker to schedule the interview. If the applicant indicated preferred interview times, they will be displayed at the bottom of the window.

| ct a Date an                  | d Time for the Inte        | rview Appointme      | nt: LS                 | chedule a Same       | Day Interview               |
|-------------------------------|----------------------------|----------------------|------------------------|----------------------|-----------------------------|
| ppt.Time                      | Thursday<br>05/20/2010     | Friday<br>05/21/2010 | Saturday<br>05/22/2010 | Sunday<br>05/23/2010 | Monday <b>≜</b><br>05/24/20 |
| 8:30 AM                       | >++                        | 10                   | 0                      | 0                    | 10                          |
| 9:30 AM                       | >+e<                       | 10                   | 0                      | 0                    | 10                          |
| 0:30 AM                       | >**                        | 10                   | 0                      | 0                    | 10                          |
| 1:30 AM                       | >+0                        | 10                   | 0                      | 0                    | 10                          |
| 2:30 PM                       | >+e<                       | 10                   | 0                      | 0                    | 10                          |
| 11:30 PM                      | >+0                        | 10                   | 0                      | 0                    | 10                          |
| 12:30 PM                      | >**                        | 10                   | 0                      | 0                    | 10                          |
| 13:30 PM                      | >+0                        | 10                   | 0                      | 0                    | 10                          |
| 14:30 PM                      | >**                        | 10                   | 0                      | 0                    | 10 🗸                        |
| Available Ti<br>applicant inc | mes<br>dicated that the be | st times to call fo  | r an interview are     | :                    |                             |
| Next                          | Previous                   |                      |                        |                      | I                           |

FS Online Electronic Application ("E-App")

Version 4.2, June 28, 2010

Interview Appointment Confirmation Window

The **Interview Appointment Confirmation** window will allow the worker to save the appointment and print the appointment notice.

The Worker clicks on the Schedule the Appointment button.

| Interview Appointment Confirmation                                                                                                    |
|----------------------------------------------------------------------------------------------------|
| Interview Appointment Will Be Scheduled For:                                                                                                    |
| 08:30 AM, on Monday 05/24/2010                                                                                                    |
| ▼ Telephone Interview: Contact Telephone Number: (212) 555 - 2121 Extension                                                                                                    |
| To confirm the appointment, click on the button labeled 'Schedule the Appointment'. The Food Stamp<br>Interview Appointment Notice will be printed.<br>Schedule the Appointment |
| Next Previous           Next         Previous           Activity FAD         Construct FAD           Construction         Construction                                          |
| Appointment Confirmation                                                                                                    |

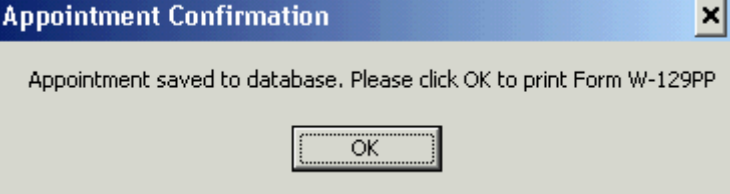

FS Online Electronic Application ("E-App")

Version 4.2, June 28, 2010

CIN Re-Use Window

The **CIN Re-Use** window runs the **Internal Clearance** and will allow the Worker to reuse the appropriate Client Identification Number (CIN) for each applying household member.

| PO        | s 4.          | 2 - [           | CIN          | Re    | use          | ?]             |              |             |                 |      |     |      |     |     |      |       |      |                |       |       |      |      |      |       | 2:50 | :11 F        | ΡM        | Th            | ursday       | i, Maj            | y 20,           | , 2010                | )          |      |   |
|-----------|---------------|-----------------|--------------|-------|--------------|----------------|--------------|-------------|-----------------|------|-----|------|-----|-----|------|-------|------|----------------|-------|-------|------|------|------|-------|------|--------------|-----------|---------------|--------------|-------------------|-----------------|-----------------------|------------|------|---|
| E         | dit           | Tools           | ; <u>w</u>   | linda | w            | Help           | _            |             |                 |      |     |      |     | _   |      |       | 1 -  |                |       |       |      |      |      |       | • 1  |              |           |               |              |                   |                 |                       |            |      |   |
| ]         | ю             | *               |              | Ê     | 6            | 2              | 1            | ▶.          | <u><u> </u></u> | 1    | 8   | 4    |     |     |      | M     | 8    |                | •     | \$    | : [  | 3 5  | 3    | D 1   | £    | 2            | L         | E             | ËËË          |                   |                 |                       |            |      |   |
| Reg       | istry         | # A             | ppli         | cati  | on i         | Date           | Un           | itN         | Voi             | *ke  | ,   | С    | ase | #   |      |       | Ca   | 7 <i>s</i> e 1 | Nam   | re    |      |      |      | Suffi | x Ci | rse 7        | ype       | Re            | que          | st N              | lew             | / Cle                 | eara       | nce  | • |
| S         | uf .          | First           | Nam          | e.    | Mi           | La             | st N         | ame         | e               | Se   | ×   | SS   | SN  |     |      | DO    | в    | AFI.           | S Ex  | : Ind |      | CIN  |      | CN7   | R    | Cas          | e/Re      | g #           |              |                   |                 |                       |            |      |   |
|           | · •           |                 |              |       |              |                |              |             |                 |      |     |      |     |     |      |       |      |                |       |       |      |      |      |       |      |              |           |               |              |                   |                 |                       |            |      |   |
| Su        | <i>,</i>      |                 | Na           | me    |              |                |              | s           | PY              |      | SSA | ,    |     | n   | оя   |       | Afi  | s              | CJN   | ,     | :NT  | R 6  | 35P) | Rea   | *    | Case<br>Type | Ca:<br>PA | e Sta<br>MA F | t Oi<br>s Na | R<br>h co<br>neuj | e<br>p h<br>p p | ıd St<br>A <i>M</i> A | at<br>FS S | core | , |
|           |               |                 |              |       |              |                |              | -           |                 |      |     |      |     | -   |      |       |      | -              |       |       |      |      |      | ,     |      |              |           |               | -            |                   |                 |                       |            |      |   |
|           |               |                 |              |       |              |                |              |             |                 |      |     |      |     |     |      |       |      |                |       |       |      |      |      |       |      |              |           |               |              |                   |                 |                       |            |      |   |
|           |               |                 |              |       |              |                |              |             |                 |      |     |      |     |     |      |       |      |                |       |       |      |      |      |       |      |              |           |               |              |                   |                 |                       |            |      |   |
|           |               |                 |              |       |              |                |              |             |                 |      |     |      |     |     |      |       |      |                |       |       |      |      |      |       |      |              |           |               |              |                   |                 |                       |            |      |   |
|           |               |                 |              |       |              |                |              |             |                 |      |     |      |     |     |      |       |      |                |       |       |      |      |      |       |      |              |           |               |              |                   |                 |                       |            |      |   |
|           |               |                 |              |       |              |                |              |             |                 |      |     |      |     |     |      |       |      |                |       |       |      |      |      |       |      |              |           |               |              |                   |                 |                       |            |      |   |
| he<br>ppi | sele<br>ropri | ected<br>iate ( | CIN<br>CIN f | ma    | tch<br>1 thi | is iı<br>e cle | ndic<br>ear: | cate<br>anc | ed I<br>:e.     | oy t | he  | arr  | ow. | Yo  | u m  | iay I | high | ligh           | it th | e si  | ıgge | este | d C  | N m   | atcl | ı or i       | chos      | e an          | othei        |                   |                 |                       |            |      |   |
| ю у       | ou v          | visht           | to u         | se a  | ne           | N CI           | Nb           | eca         | us              | e th | ere | e is | no  | app | огор | oriat | e Ci | in m           | natcl | h in  | the  | clea | aran | ce ?  |      |              |           |               |              |                   | •               | Yes                   | ۲          | No   | 0 |
|           |               |                 |              |       |              |                |              |             |                 |      |     |      |     |     |      |       |      |                |       |       |      |      |      |       |      |              |           |               |              |                   |                 |                       |            |      |   |

#### Case Number Re-Use Window

The **Case Number Re-Use** window allows the Worker to reuse the appropriate prior Food Stamp case number for the case.

| Ele Edit Tools Window Help         Image: State State Sta                           | S POS 4.2 - [Cas                                                                 | se Number F                                          | Re-Use]                                        |                           |                                        |                            |                            |                         |                              |                                 | 2:50                        | ):19 PN                   | 1 Thu                            | ursday, May 21                                  | 0, 2010                                 |                            |  |
|----------------------------------------------------------------------------------------------------|----------------------------------------------------------------------------------|------------------------------------------------------|------------------------------------------------|---------------------------|----------------------------------------|----------------------------|----------------------------|-------------------------|------------------------------|---------------------------------|-----------------------------|---------------------------|----------------------------------|-------------------------------------------------|-----------------------------------------|----------------------------|--|
| Image: Control of the control of the control of th | jile <u>E</u> dit <u>T</u> ools <u>V</u>                                         | <u>V</u> indow <u>H</u> elp                          |                                                |                           |                                        |                            |                            |                         |                              |                                 |                             |                           |                                  |                                                 |                                         |                            |  |
| The cases below represent previous case number for the entered applicant. The "Suggested Previous Relevant Case" is the best possible option found by POS. To view details on each case, If you chose to disregard all or the matches, you must click on the "Disregard all or the matches" check box         Applicant Information as Entered       DOB         Suggested Previous Relevant Case       DOB         View Detailed       Case #       Case Name         Other Possible Matches       SSN       DOB         View Detailed       Case #       Case Name         SSN       DOB       Ctr       Case         PAMA.FS       PAMA.FS       Select         View Detailed       Case #       Case Name       SSN         Dob       Ctr       Case       Individual       Select         View Detailed       Case #       Case Name       SSN       DOB       Ctr       Case         Other Possible Matches       Extended       SSN       DOB       Ctr       Case       Individual       Select                                                                                                    | 🛅 🔊 🕺 🛱                                                                          |                                                      | ⊅⊧ 🖉 В                                         | -                         | 🕅 🍪 I                                  |                            | 3 4                        | 9                       | ₿ 🗷                          | S 🖥                             | 11                          | 2                         | E Er                             |                                                 |                                         |                            |  |
| Applicant Information as Entered         Name       SSN       DOB         Suggested Previous Relevant Case         View Detailed<br>Clearances       Case #       Case Name       SSN       DOB       Ctr       Case<br>PA.MA.FS       Select         Other Possible Matches         View Detailed<br>Clearances       Case #       Case Name       SSN       DOB       Ctr       Case<br>PA.MA.FS       Select         View Detailed<br>Clearances       Case #       Case Name       SSN       DOB       Ctr       Case<br>PA.MA.FS       Select                                                                                                    | The cases below<br>option found by P<br>click on the 'Selec<br>matches'' check b | represent pr<br>OS. To view o<br>x' check box<br>box | evious case<br>letails on eac<br>next to the d | numbe<br>h case<br>esired | er for the<br>, Click or<br>case. If y | entera<br>the Vi<br>ou cho | ed app<br>iew bu<br>ose to | plican<br>utton<br>disr | it. The<br>i next t<br>egard | "Sugge<br>o the ca<br>all or th | sted P<br>ase. In<br>e matc | reviou<br>order<br>hes, y | is Releva<br>to re-us<br>rou mus | ant Case" is<br>e a particula<br>t click on the | the best p<br>Ir case nui<br>e "Disrega | iossible<br>mber<br>rd all |  |
| Name       SSN       DOB         Suggested Previous Relevant Case                                                                                                    | Applicant Inform                                                                 | ation as Ente                                        | red                                            |                           |                                        |                            |                            |                         |                              |                                 |                             |                           |                                  |                                                 |                                         |                            |  |
| Suggested Previous Relevant Case         View Detailed<br>Clearances       Case #       Case Name       SSN       DOB       Ctr       Case PAMA/FS       PAMA/FS       Select         Other Possible Matches         View Detailed<br>Clearances       Case #       Case Name       SSN       DOB       Ctr       Case PA/MA/FS       Select         View Detailed<br>Clearances         Case #       Case Name       SSN       DOB       Ctr       Case PA/MA/FS       Select                                                                                                    | Name                                                                             | ;                                                    | SSN                                            | D                         | OB                                     |                            |                            |                         |                              |                                 |                             |                           |                                  |                                                 |                                         |                            |  |
| Suggested Previous Relevant Case         View Detailed<br>Clearances       Case #       Case Name       SSN       DOB       Ctr       Case PAMA/FS       PAMA/FS       Select         Other Possible Matches         View Detailed<br>Clearances       Case #       Case Name       SSN       DOB       Ctr       Case PAMA/FS       PAMA/FS       Select         View Detailed<br>Clearances       Case #       Case Name       SSN       DOB       Ctr       Case PAMA/FS       PAMA/FS       Select                                                                                                    |                                                                                  |                                                      |                                                |                           |                                        |                            |                            |                         |                              |                                 |                             |                           |                                  |                                                 |                                         |                            |  |
| Suggested Previous Relevant Case         View Detailed<br>Clearances       Case #       Case Name       SSN       DOB       Ctr       Case PAMA/FS       PAMA/FS       Select         Other Possible Matches         View Detailed<br>Clearances       Case #       Case Name       SSN       DOB       Ctr       Case<br>PA/MA/FS       Individual<br>PA/MA/FS       Select                                                                                                    |                                                                                  |                                                      |                                                |                           |                                        |                            |                            |                         |                              |                                 |                             |                           |                                  |                                                 |                                         |                            |  |
| View Detailed<br>Clearances     Case #     Case Name     SSN     DOB     Ctr     Case PAMA/FS     Individual<br>PAMA/FS     Select       Other Possible Matches       View Detailed<br>Clearances     Case #     Case Name     SSN     DOB     Ctr     Case PAMA/FS     Individual<br>PAMA/FS     Select                                                                                                    | Suggested Previ                                                                  | ous Relevant                                         | Case                                           |                           |                                        |                            |                            |                         |                              |                                 |                             |                           |                                  |                                                 |                                         | 1                          |  |
| Other Possible Matches         View Detailed<br>Clearances       Case #       Case Name       SSN       DOB       Ctr       Case pA/MA/FS       Individual<br>PA/MA/FS       Select                                                                                                    | View Detailed<br>Clearances                                                      | Case #                                               | Case                                           | Name                      |                                        |                            | SSN                        |                         | D                            | ов                              | Ctr                         | C<br>PA/                  | ase<br>MA/FS                     | Individual<br>PA/MA/FS                          | Select                                  |                            |  |
| Other Possible Matches         View Detailed Clearances       Case #       Case Name       SSN       DOB       Ctr       Case particular       ParmarFS       Select         Clearances       Case #       Case Name       SSN       DOB       Ctr       ParmarFS       ParmarFS       Select                                                                                                    |                                                                                  |                                                      |                                                |                           |                                        |                            |                            |                         |                              |                                 |                             |                           |                                  |                                                 |                                         |                            |  |
| View Detailed<br>Clearances Case # Case Name SSN DOB Ctr Case<br>PA/MA/FS PA/MA/FS Select                                                                                                    | Other Possible N                                                                 | latches                                              |                                                |                           |                                        |                            |                            |                         |                              |                                 |                             |                           |                                  |                                                 |                                         | _                          |  |
|                                                                                                    | View Detailed<br>Clearances                                                      | Case #                                               | Case                                           | Name                      |                                        |                            | SSN                        |                         | D                            | OB                              | Ctr                         | C<br>PA/                  | ase<br>MA/FS                     | Individual<br>PA/MA/FS                          | Select                                  |                            |  |
|                                                                                                    |                                                                                  |                                                      |                                                |                           |                                        |                            |                            |                         |                              |                                 |                             |                           |                                  |                                                 |                                         | -                          |  |
|                                                                                                    |                                                                                  |                                                      |                                                |                           |                                        |                            |                            |                         |                              |                                 |                             |                           |                                  |                                                 |                                         |                            |  |
|                                                                                                    |                                                                                  |                                                      |                                                |                           |                                        |                            |                            |                         |                              |                                 |                             |                           |                                  |                                                 |                                         |                            |  |
|                                                                                                    |                                                                                  |                                                      |                                                |                           |                                        |                            |                            |                         |                              |                                 |                             |                           |                                  |                                                 |                                         |                            |  |
|                                                                                                    |                                                                                  |                                                      |                                                |                           |                                        |                            |                            |                         |                              |                                 |                             |                           |                                  |                                                 |                                         |                            |  |
| Disregard all Matches, use a New Case Number                                                                                                    |                                                                                  | R                                                    | Z Disregaro                                    | all M                     | latches,                               | use a                      | New                        | v Cas                   | se Nu                        | nber                            |                             |                           |                                  |                                                 |                                         |                            |  |
| Next Previous                                                                                                    |                                                                                  |                                                      |                                                |                           | lext                                   | 1                          |                            |                         | Р                            | revious                         |                             |                           |                                  |                                                 |                                         |                            |  |

FS Online Electronic Application ("E-App")

Version 4.2, June 28, 2010

#### Finger Imaging – AFIS Window

The **Finger Imaging – AFIS** window allows the Worker to generate the **AFIS Freedom** electronic referral record by selecting the **Telephone Interview** checkbox and will complete the **E-App Intake** activity.

| S POS 4.2 - [Finger Imag                                                                                                    | ging - AFIS                                                |                                |                                      |                                    |                                        |                               |                            |                         |                         |                         |                     | 2:5               | 50:32 F  | РМ      | Tł    | nursda | w, Ma   | y 20, 1  | 201 | 0       |   |   |
|----------------------------------------------------------------------------------------------------|------------------------------------------------------------|--------------------------------|--------------------------------------|------------------------------------|----------------------------------------|-------------------------------|----------------------------|-------------------------|-------------------------|-------------------------|---------------------|-------------------|----------|---------|-------|--------|---------|----------|-----|---------|---|---|
| ile <u>E</u> dit <u>T</u> ools <u>W</u> indow <u>H</u>                                                                           | elp                                                        |                                |                                      |                                    |                                        |                               |                            |                         |                         |                         |                     |                   |          |         |       |        |         |          |     |         |   |   |
| 🗅 🗠 👗 🖻 💼 🖉                                                                                                    | 2 1 2                                                      | B                              | Ť                                    | <b>m</b> 6                         | • 🔟                                    | 8                             |                            | \$                      | ≞                       | 55                      | ٩                   | • 11              | 2        |         | E     |        | D:      |          |     |         |   |   |
| Finger Imaging Notice (For<br>State regulations require all case<br>Assistance and/or Food Stamps<br>An individual is exempt fro | m W519)<br>e members wh<br>s, including ap<br>m this requi | io are 1<br>plicant<br>remer   | 18 yea<br>s for e<br>n <b>t if t</b> | ars of ag<br>emergen<br>hey fal    | e and d<br>cy assi:<br>I <b>into</b> ( | older ar<br>stance<br>one o   | nd mir<br>, to be<br>f the | iorhe<br>finge<br>follo | ads o<br>er-ima<br>wing | ofhou<br>iged.<br>g cat | useł<br>t <b>eg</b> | nolds a<br>ories: | pplying  | g for c | orsee | ekingı | recert  | ificatio | n c | of Cash |   |   |
| <ul> <li>Adult payees on "child only"<br/>Assistance Food Stamp [NC4</li> </ul>                                                  | cases (e.g. a<br>\FS]househo                               | grandp<br>old mer              | oarent<br>nber).                     | who is a                           | applying                               | g for /r                      | eceivi                     | ng Ca                   | ish A                   | ssista                  | ance                | e on be           | ehalf of | f his/ł | ner g | randcl | hild ur | nless N  | √on | ı Cash  | _ |   |
| <ul> <li>Individuals physically unable</li> </ul>                                                                                | to comply with                                             | n this re                      | equire                               | ment be                            | cause (                                | of pern                       | nanen                      | t injury                | y or c                  | lisabil                 | lity.               |                   |          |         |       |        |         |          |     |         |   |   |
| <ul> <li>Applicants/Participants unde</li> <li>SSI (F-15) or Residential Treat</li> </ul>                                        | r 18 years of a<br>atment (F61) o                          | age un<br>ases.                | less tł                              | ney are p                          | ayees                                  | for the                       | ir own                     | case                    | sors                    | suffixe                 | BS.                 |                   |          |         |       |        |         |          |     |         |   | - |
| Telephone Interview                                                                                                    |                                                            |                                |                                      |                                    |                                        |                               |                            |                         |                         |                         |                     |                   |          |         |       |        |         |          |     |         |   | _ |
| The applicant is not present                                                                                                    | at the intervie                                            | W.                             |                                      |                                    |                                        |                               |                            |                         |                         |                         |                     |                   |          |         |       |        |         |          |     |         |   |   |
| C I agree to be finger imaged.                                                                                                   |                                                            |                                |                                      |                                    |                                        |                               |                            |                         |                         |                         |                     |                   |          |         |       |        |         |          |     |         |   |   |
| O I am exempt from finger-imag                                                                                                   | ging because                                               | l meet                         | one o                                | if the abi                         | ove exe                                | emption                       | n crite                    | ria.                    |                         | P                       |                     |                   |          |         |       |        |         |          |     | _       |   |   |
| I do Not agree to be finger<br>and/or Food Stamps and re<br>ineligible and my case will be                                       | r-imaged. I am<br>alize that, by r<br>e rejected or o      | applyi<br>not agr<br>slosed    | ng/se<br>eeing<br>as apj             | eking re<br>to be fin<br>propriate | certifica<br>ger ima                   | ation fo<br>aged, l           | or Cas<br>will be          | h Assi<br>ecome         | istan<br>Ə              | ce                      |                     |                   |          |         |       |        |         |          |     |         |   |   |
| I do Not agree to be finger<br>Benefits only and realize tha<br>Houshold will become inelig                                      | r-imaged. I am<br>at, by not agre<br>ible and my ci        | applyii<br>eing to<br>ase will | ng/se<br>be fir<br>be re             | eking re<br>nger imaj<br>ijected o | certifica<br>ged, Ia<br>rclosea        | ation fo<br>Ind my<br>d as ap | or Foo<br>entire<br>opropr | d Star<br>Food<br>iate. | mp<br>IStar             | np                      |                     |                   |          |         |       |        |         |          |     |         |   |   |
|                                                                                                    |                                                            |                                |                                      |                                    |                                        |                               |                            |                         |                         |                         |                     |                   |          |         |       |        |         |          |     |         |   |   |
|                                                                                                    |                                                            |                                | D                                    | one                                | 1                                      | Pri                           | nt                         | 1                       | Pr                      | evio                    | us                  | 1                 |          |         |       |        |         |          |     |         |   |   |
|                                                                                                    |                                                            | -                              |                                      |                                    |                                        |                               |                            |                         |                         |                         |                     |                   |          |         |       |        |         |          |     |         |   |   |

Updates to FS Intake List

The **FS Intake List** has been updated to indicate the source of the application, including applications submitted through the ACCESS NYC website.

| Intake Li | st for:  | oday, May    | 26, 2010   | <b>•</b>   | [ Center N | umber: F40 ]       | Total: 2           |
|-----------|----------|--------------|------------|------------|------------|--------------------|--------------------|
| lime Seen | Status   | Case Number  | Appt. Date | Appt. Time | Tkt Number | Application Source | Application Center |
| 10:45 AM  | Finished | 00010006387E | 05/26/2010 | 11:15 AM   |            | In-Center          | F40                |
| 12:30 PM  | Finished | 00010006389A | 05/26/2010 | 01:15 PM   |            | In-Center          | F40                |
|           |          |              |            |            |            |                    |                    |
|           |          |              |            |            |            |                    |                    |
|           |          |              |            |            |            |                    |                    |

FS Online Electronic Application ("E-App")

Version 4.2, June 28, 2010

#### Updates to the FS Application Log

A new **E-App** filter and a new **E-App** column has been added in the **FS Application Log** window to allow the center staff to determine the applications that were filed through the ACCESS NYC website.

| FS POS Version 4.2            |                                     |                         |                |       |             |           |                   |
|-------------------------------|-------------------------------------|-------------------------|----------------|-------|-------------|-----------|-------------------|
| Retrieve Print Filter Display | Summary                             |                         |                |       |             |           |                   |
| Арр                           | lication Interview Log              | [Center Number:         | <u>F40</u> ]   |       |             |           |                   |
| Search By                     |                                     | Application Type Filter |                | Appoi | nment       | Status Fi | Iter              |
| O Appointment Date            | C Case Number                       | 🗌 🗌 Working Families    |                |       | ont Ann     | ointmon   |                   |
| C Selected Date               |                                     | In-Center               |                |       | ehrubh      | omunen    | .                 |
| 05/26/2010                    |                                     | СВО                     | E-App          | 🗖 F:  | ailed to    | Кеер Ар   | pointment         |
| C Data Dange                  | Leathlaws of Ossehood               | Telephone               |                | □ N   | one         |           |                   |
| O Date Range                  | O Last Name of Casenead<br>or Payee | Expedited               |                |       |             |           |                   |
|                               |                                     | Exclude dummy ca        | ase numbers    |       |             |           |                   |
|                               | 1                                   | I Original Appointm     | ent Date       |       |             |           |                   |
|                               |                                     |                         |                |       |             |           |                   |
| Intake Case No<br>Date        | Case Name                           | Appt Date Appt Time     | Appt<br>Status | CBO   | Tel<br>Intv | EApp      | Contact<br>Number |
|                               |                                     |                         |                |       |             |           |                   |
| •                             |                                     |                         |                |       |             |           | ▶                 |
| ( <b></b>                     |                                     |                         |                |       |             |           |                   |

FS POS Release Notes 4.2 – Appendix C - User Guide for Deferral Log for NCA FS Centers FOR TRAINING PURPOSES ONLY

### **Deferral Log for NCA FS Centers**

User Guide Paperless Office System June 2010 FS POS Release Notes 4.2 – Appendix C - User Guide for Deferral Log for NCA FS Centers FOR TRAINING PURPOSES ONLY

### **Table of Contents**

| OVERVIEW                         | 3  |
|----------------------------------|----|
| BUSINESS DETAILS                 | 3  |
| NEW OPTION ON POS PORTAL         | 3  |
| Access Control                   | 4  |
| DEFERRAL LOG                     | 5  |
| INSTRUCTIONS                     | 5  |
| DATA RETRIEVED                   | 5  |
| DEFERRAL LOG WINDOW              | 6  |
| Retrieval                        | 7  |
| FILTERS FOR PRINTING AND DISPLAY | 7  |
| SUMMARY                          | 8  |
| LOG DATA                         | 8  |
| LOG DATA (CONTINUED)             | 9  |
| PAGE NAVIGATOR                   | 9  |
| BUTTONS                          | 9  |
| HELP-ABOUT WINDOW                | 10 |
| Referral window                  | 11 |
| Assign Procedure                 | 11 |
| CASE CLOSING PROCEDURE           | 12 |
| CLOSING VALIDATIONS              | 12 |

#### Attachment D

FS POS Release Notes 4.2 – Appendix C - User Guide for Deferral Log for NCA FS Centers FOR TRAINING PURPOSES ONLY

#### **Overview**

The web-based **Deferral Log allows** FS centers to close cases in SI status that were deferred for documentation and failed to return the required documents.

#### **Business Details**

The Deferral Log meets the following business needs and security requirements:

- 1. Displays all cases in single issue ("SI") status for a selected timeframe.
- 2. Displays all cases closed using closing code Failure to Provide Verifiation-Expedited FS (No Notice) **Y29** from the FS SI Deferral Log for a selected timeframe.
- 3. Allows a Supervisor or CA III to route a case to an Eligibility Specialist and updates all appropriate FS POS queues and tables automatically.
- 4. Generates a transaction to WMS that includes FS closing code **Y29** when the case will be closed for failure to return with documentation.
- 5. Allows the user to search by file date, case number or case name.
- 6. Allows the user to select the columns to display and print.
- 7. Displays and print filtered output based on the user's selection.
- 8. Show all case data for a single case row on the same printed page.
- 9. Allows Change Center staff to access the Log for multiple centers.
- 10. The user's WMS login information is used to confirm access.
- 11. Applies security settings according to the user's POS title.
- 12. The closing activity will appear in the POS case activity history as Y29.

#### New option on POS Portal

There is a link for the NCA FS Deferral Log on the POS Portal:

| Human Resources<br>Administration<br>Department of<br>Social Services | elcome to POS (Paperless Off                                                                            | ice System)                                                                                |
|-----------------------------------------------------------------------|----------------------------------------------------------------------------------------------------|--------------------------------------------------------------------------------------------|
| Good Morning ! Today is Friday                                        | , May 28, 2010 10:27 AM                                                                                 | HRA Home Pag                                                                               |
| NCA FS Application Log                                                | POS (Paperless Office System)                                                                           | POS Management<br>Console                                                                  |
| NCA FS Recertification<br>Log                                         |                                                                                                    | POS Release Notes                                                                          |
| NCA FS Deferral Log                                                   |                                                                                                    | Child Care System<br>(ACCIS)                                                               |
| NCA FS Calendar                                                       | -                                                                                                    | Public Transportation<br>Automated<br>Reimbursement (PTAR)                                 |
| HRA One Viewer                                                        |                                                                                                    |                                                                                            |
| Front Door Reception<br>(FRED)                                        |                                                                                                    |                                                                                            |
| FIA IVRS Telephone<br>Recert Reporting System<br>(IVRS)               | SUPPORT INFORMATION:                                                                                    |                                                                                            |
| FS Employment System<br>(FSES)                                        | POS Help Desk: 718-510-0551 MIS<br>WMS Help Desk: 212-961-8042 Aut<br>Network Control: 718-510-0400 Ima | 5 Help Desk: 718-510-8333<br>otime Helpdesk: 212-331-4800<br>aging Help Desk: 718-510-0250 |

#### Attachment D

FS POS Release Notes 4.2 – Appendix C - User Guide for Deferral Log for NCA FS Centers FOR TRAINING PURPOSES ONLY

#### Access Control

After clicking on the **Deferral Log** link, staff will enter their WMS ID, password and center and click the **Login** button:

|     | Social Services |                                         |
|-----|-----------------|-----------------------------------------|
| 100 | TIN             | NCA FS Deferral Log                     |
| ~   | Enter your WMS  | User ID and Password to login           |
|     | User ID         |                                         |
|     | Password        |                                         |
|     | FS Sites        | North Brooklyn Food Stamp Center (F26 💌 |
|     | LOGIN Þ         | CLEAR                                   |

The Deferral Log is available for users in the following titles:

- Central Office Reviewer (57)
- FS Clerk (61)
- FS Eligibility Specialist (62)
- FS Supervisor (63)
- FS Assistant Site Manager (64)
- FS Site Manager (65)
- Deputy Regional Manager (67)
- Regional Manager (68)
- FS CA III (**70**)
- FS IT Member (99)

If a user with a disallowed title attempts to access, the following error message will appear:

"Your POS title is not authorized for usage of this tool. Please contact your enrollment coordinator if you should have access to this tool."

The functionality is available to Home Center users for their own center. For example, if the user is enrolled at F40 and they attempt to access the Deferral Log for F40, they will be allowed to access. If the user from F40 attempts to access the Deferral Log for F46 and they are enrolled at F46, they will receive the following error message:
# FS POS Release Notes 4.2 – Appendix C - User Guide for Deferral Log for NCA FS Centers FOR TRAINING PURPOSES ONLY

"Your user ID is not enrolled for the selected center. Please contact your enrollment coordinator if you should have access to this center."

When multiple users have opened the log, the following message will appear:

"The Deferral Log is open by \_\_\_\_\_ (names)."

## Deferral Log

### Instructions

The instructions popup window will appear each time the window is opened. The **Deferral Log** window will open. The instructions window will have the following text:

| Good Morning                                                                                                    | Today is Tuesday, 22 December, 200                                                                                                |
|----------------------------------------------------------------------------------------------------|----------------------------------------------------------------------------------------------------|
| The Deferral Log will display all application intervistatus for the selected file date range, case numb<br>cases that were closed for failing to return with do    | iew cases that were deferred and are in SI<br>per or case name. The Log will also display<br>cument with closing code Y29.        |
| To view cases, select the search criteria and appro                                                                                                    | opriate filters, and then click on Retrieve.                                                                                      |
| To filter the data that was already retrieved, up<br>click on Filter. Click on Display to select the colur<br>Click on Print to select the columns to be printed a | date the selections in the filter section and<br>mns that should be displayed on the screen,<br>nd to print the on-screen output. |
| To assign the cases to a worker for further proces:                                                                                                    | sing, click on the Assign button.                                                                                                 |
| To close the case for failing to submit required do button.                                                                                                    | ocument, click on the Transmit Y29 Closing                                                                                        |
| Click on Exit to close the window.                                                                                                    | <b>~</b>                                                                                                    |

### **Data Retrieved**

The log will retrieve all cases that are currently in "SI" status and that currently appears in the FS Application Tracking report within the selected timeframe and filters. The log will also retrieve all cases for the time frame that were saved as transmitted for closing.

For all cases displayed in the log, FS POS will also confirm whether documents have been indexed or scanned since the deferral date. The log will allow the FS center to close these cases using a simplified interface and transaction.

FS POS Release Notes 4.2 – Appendix C - User Guide for Deferral Log for NCA FS Centers FOR TRAINING PURPOSES ONLY

**Deferral Log Window** 

| File Retrieve    | Print            | Filter | Dis           | splay           | Summary        | Help   | About           |            |
|------------------|------------------|--------|---------------|-----------------|----------------|--------|-----------------|------------|
| Search By        |                  |        |               |                 | Interview      | и Туре | Case            |            |
| File Data        |                  |        |               |                 | Filter         |        | Status          |            |
|                  |                  |        |               |                 |                |        |                 |            |
| C Select Date    |                  |        | O Cas         | se Number       | In Cer         | ter    |                 |            |
| Filed            |                  |        |               |                 | 1              |        |                 |            |
| C                |                  |        | I             |                 | 1              |        |                 |            |
| Specify Range    |                  |        | O Cas         | se Name         | 🗌 🗖 Teleph     | ione   | CL              |            |
| From: 10/01/2009 |                  |        |               |                 | 1              |        |                 |            |
| 11 00 0000       |                  |        | I             |                 |                |        |                 |            |
| To: [11/30/2009  |                  |        |               |                 |                |        |                 |            |
|                  |                  |        |               |                 |                |        |                 |            |
| Case No          | Case Name        | Eile   | Date          | <u>Deferral</u> | Valid to       | Case   | Indexed         | Sca        |
| <u>cuse no</u>   | <u>ease name</u> |        | <u>, pute</u> | Due Date        | <u>Yunu to</u> | Status | <u>Document</u> | <u>Doc</u> |
|                  |                  |        |               |                 | 12/01/2009     | SI     | No              | No         |
|                  |                  |        |               |                 | 01/01/2010     | SI     | No              | No         |
|                  |                  |        |               |                 | 01/01/2010     | SI     | No              | No         |
|                  |                  |        |               |                 | 01/01/2010     | SI     | No              | No         |
|                  |                  |        |               |                 | 01/01/2010     | ISI    | No              | No         |
|                  |                  |        |               |                 | 01/01/2010     | SI     | No              | No         |
|                  |                  |        |               |                 | 01/01/2010     | SI     | No              | No         |
|                  |                  |        |               |                 | 01/01/2010     | SI     | No              | No         |
|                  |                  |        |               |                 | 01/01/2010     | SI     | No              | No         |
|                  |                  |        |               |                 |                |        |                 |            |
| •                |                  |        |               |                 |                |        |                 |            |
|                  |                  |        |               |                 | II I           | Page 1 | of 2 🕟          | <b>H</b>   |
|                  |                  |        |               |                 |                | -      |                 |            |
|                  |                  |        |               |                 |                |        |                 |            |
| Transmit Closing | Assign           |        | Exit          | t               |                |        |                 |            |
|                  |                  |        |               |                 |                |        |                 |            |

### FS POS Release Notes 4.2 – Appendix C - User Guide for Deferral Log for NCA FS Centers FOR TRAINING PURPOSES ONLY

### Retrieval

The Deferral Log is retrieved according to the file date, case number or case name of the case. The user can specify a specific date or select a date range. The report output can be filtered by interview type and case status through the Filter menu option.

| File Retrieve                                                                  | Print Filter | Display S     | ummary Help                | About          |
|--------------------------------------------------------------------------------|--------------|---------------|----------------------------|----------------|
| Search By<br>File Date                                                         |              |               | Interview Type<br>Filter   | Case<br>Status |
| C Select Date<br>Filed:<br>Specify Range<br>From: 10/01/2009<br>To: 11/30/2009 |              | C Case Number | □ In Center<br>□ Telephone | □ SI<br>□ CL   |

### Filters for Printing and Display

The on-screen and printed output for the log can be customized using the **Print** and **Display** menu options:

| Print Menu                     | Display Menu              |
|--------------------------------|---------------------------|
| SELECT COLUMNS                 | SELECT COLUMNS            |
| Deferral Due Date              | Deferral Due Date         |
| 🗹 Valid To                     | Valid To                  |
| WMS Status                     | WMS Status                |
| ✓ Indexed Document             | ✓ Indexed Document        |
| Scanned Document               | Scanned Document          |
| ✓ Telephone                    | ✓ Telephone               |
| Assigned                       | Assigned                  |
| Assigned To Activity           | Assigned To Activity      |
| Pending Saturday TAD           | Pending Saturday TAD      |
| ₽ Y29 Closing Transmitted      | ▼ Y29 Closing Transmitted |
| Pending Transaction            | Pending Transaction       |
| TO PRINT                       |                           |
| 💿 Entire Report 🔘 Current Page |                           |
|                                |                           |
| OK Cancel                      | OK Cancel                 |

FS POS Release Notes 4.2 – Appendix C - User Guide for Deferral Log for NCA FS Centers FOR TRAINING PURPOSES ONLY

### Summary

A summary view allows the user to view the number of cases in SI or CL status.

| Total deferred cases in SI Status        |  |
|------------------------------------------|--|
| Total deferred cases in CL Status        |  |
| tal deferred cases in SI or CL status 17 |  |
|                                          |  |

### Log Data

The following data is available in the log:

- Case Number
- Case Name
- File Date
- Deferral Due Date
- Valid To
- WMS Case Status
- Indexed Document

| <u>Case No</u> | <u>Case Name</u> | <u>File Date</u> | <u>Deferral</u><br><u>Due Date</u> | <u>Valid to</u> | <u>WMS</u><br><u>Case</u><br>Status | <u>Indexed</u><br>Document | <u>Sca</u><br>Doc |
|----------------|------------------|------------------|------------------------------------|-----------------|-------------------------------------|----------------------------|-------------------|
|                |                  |                  |                                    | 12/01/2009      | SI                                  | No                         | No                |
|                |                  |                  |                                    | 01/01/2010      | SI                                  | No                         | No                |
|                |                  |                  |                                    | 01/01/2010      | SI                                  | No                         | No                |
|                |                  |                  |                                    | 01/01/2010      | SI                                  | No                         | No                |
|                |                  |                  |                                    | 01/01/2010      | SI                                  | No                         | No                |
|                |                  |                  |                                    | 01/01/2010      | SI                                  | No                         | No                |
|                |                  |                  |                                    | 01/01/2010      | SI                                  | No                         | No                |
|                |                  |                  |                                    | 01/01/2010      | SI                                  | No                         | No                |
|                |                  |                  |                                    | 01/01/2010      | SI                                  | No                         | No                |
|                |                  |                  |                                    | 01/01/2010      | SI                                  | No                         | No                |

FS POS Release Notes 4.2 – Appendix C - User Guide for Deferral Log for NCA FS Centers FOR TRAINING PURPOSES ONLY

### Log Data (continued)

- Scanned Document
- Telephone
- Assigned
- Assigned To Activity
- Pending Saturday TAD
- Y29 Closing Transmitted
- Pending Transaction

| <u>WMS</u><br><u>Case</u><br>itatus | <u>Indexed</u><br>Document | <u>Scanned</u><br>Document | <u>Telephone</u> | <u>Assigned</u> | Assigned<br><u>To</u><br>Activity | <u>Pending</u><br>Saturday<br><u>TAD</u> | <u>Y29 Closing</u><br>Transmitted | <u>Pendinq</u><br>Transactions |
|-------------------------------------|----------------------------|----------------------------|------------------|-----------------|-----------------------------------|------------------------------------------|-----------------------------------|--------------------------------|
| 3I                                  | No                         | No                         | In-Center        | No              |                                   | No                                       | Yes                               | No                             |
| 3I                                  | No                         | No                         | In-Center        | No              |                                   | No                                       | Yes                               | No                             |
| 3I                                  | No                         | No                         | In-Center        | No              |                                   | No                                       | No                                |                                |
| 3I                                  | No                         | No                         | In-Center        | No              |                                   | No                                       | Yes                               | No                             |
| 31                                  | No                         | No                         | In-Center        | No              |                                   | No                                       | No                                | No                             |
| 3I                                  | No                         | No                         | In-Center        | No              |                                   | No                                       | Yes                               | No                             |
| 3I                                  | No                         | No                         | In-Center        | No              |                                   | No                                       | Yes                               | No                             |
| 3I                                  | No                         | No                         | In-Center        | No              |                                   | No                                       | No                                | No                             |
| 3I                                  | No                         | No                         | In-Center        | No              |                                   | No                                       | Yes                               | No                             |
| 3I                                  | No                         | No                         | In-Center        | No              |                                   | No                                       | Yes                               | No                             |

### Page Navigator

The log displays ten (10) cases per page. To view additional pages, the user must use the page navigator:

- The first left arrow with a line allows the user to view the first page of data.
- The second left arrow allows the user to view the previous page.
- The first right arrow with a line allows the user to view the last page.
- The second right arrow allows the user to view the next page of data.

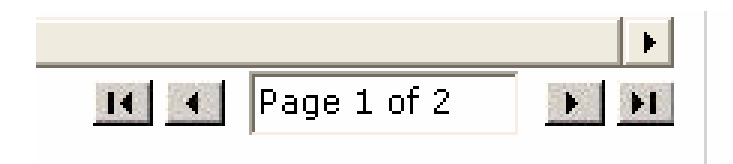

### **Buttons**

Three buttons appear at the bottom of the log:

- Transmit Closing
- Assign
- Exit

| Transmit Closing | Assign | Exit |
|------------------|--------|------|
|------------------|--------|------|

# FS POS Release Notes 4.2 – Appendix C - User Guide for Deferral Log for NCA FS Centers FOR TRAINING PURPOSES ONLY

### Help-About Window

This window allows the user to provide information to MIS about their PC and setup and will allow faster and better troubleshooting. It should be included in error reports submitted to the **POS Help Desk**.

1

| 🙆 Deferral Log - Help About | Web Page Dialog                    | × |
|-----------------------------|------------------------------------|---|
| Version: N/A                | Compiled 11/16/2009 1:08:42 Pt     | ч |
| WORK STATION: W15MTC1       | 63026                              |   |
| ROLE: 63                    |                                    |   |
| USER ID: 712886             |                                    |   |
| User Cntr: F40              |                                    |   |
| Printer: \\DEVCOMB\Mode     | lOfficeTest01                      |   |
| Web Server: devwebb         |                                    |   |
| Net Version / Svc: 2.0.50   | 727.3074 / Service Pack 1          |   |
| COM Obj Location: DEVCOM    | IB                                 |   |
| DB Instance / Version: TD   | EV / 084                           |   |
| Current Date/Tim            | ne: 12/22/2009 1:01:28 AM<br>Close |   |

# FS POS Release Notes 4.2 – Appendix C - User Guide for Deferral Log for NCA FS Centers FOR TRAINING PURPOSES ONLY

### **Referral window**

When the user clicks on the Assign button, the **Referral** window will appear. The list of workers from the user's site will appear by default.

| 🙆 Deferral Log: Referral Action | Web Page Dialog | ×        |
|---------------------------------|-----------------|----------|
| Selected Case                   |                 |          |
| Case Number                     | Case Name       |          |
| Casehead CIN                    | Casehead Name   |          |
| Center F40                      |                 |          |
| rs supervisor                   |                 |          |
| FS Site Manager                 |                 | -        |
| FS Site Manager                 |                 |          |
| FS Supervisor                   |                 |          |
| FS Site Manager                 |                 | _        |
| FS Supervisor                   |                 |          |
| FS Supervisor                   |                 |          |
| FS CA                           |                 |          |
| FS Eligibility Specialist       |                 |          |
| FS Assistant Site Manager       |                 |          |
| FS Site Manager                 |                 |          |
| FS Supervisor                   |                 |          |
| FS Supervisor                   |                 |          |
| FS Supervisor                   |                 | _        |
| FS Supervisor                   |                 | -        |
|                                 | <b></b>         |          |
| Enter Comments, If Any          |                 |          |
|                                 |                 | -        |
| <u> </u>                        |                 | <u> </u> |
|                                 | Close           |          |
|                                 |                 | 777      |

Individuals with the following titles will appear in the Referral window:

- FS Eligibility Specialist (62)
- FS Supervisor (63)
- FS Assistant Site Manager (64)
- FS Site Manager (65)
- FS CA III (70)

### **Assign Procedure**

The FS POS queues will be updated when the Refer window is closed:

- If a pending FS Application Interview activity is found, the activity will be routed to the queue of the selected individual.
- If no pending FS Application Interview is found, a FS Change Case Data activity will be routed to the queue of the selected individual.

## FS POS Release Notes 4.2 – Appendix C - User Guide for Deferral Log for NCA FS Centers FOR TRAINING PURPOSES ONLY

### **Case Closing Procedure**

When the user clicks on the **Transmit Closing** button, the log will confirm whether the case can be closed, whether there is a pending transaction in WMS, and whether documents were indexed since the interview.

If the case is closed, an activity named Y29 will appear in the case activity history for the case.

### **Closing Validations**

If the case is no longer in SI status in WMS, the log will display the following error message:

"The case is no longer in SI status in WMS. The case closing cannot be completed."

If the case is in **SI** status and there is a pending transaction in WMS, the log will display the following error message:

"There is a TAD pending in WMS for this case. The closing cannot be transmitted until the TAD is processed. Please return to the case once the TAD has processed."

If the case is in **SI** status and the Indexed Documents column has a value of "Yes", the log will display the following warning:

"Warning! Documents have been indexed for the case since the interview. Please confirm whether the required documentation was submitted before closing the case. Would you like to proceed with the case closing?"

Version 4.2, June 21, 2010

### **Overview**

The **Application Interview Log** allows Food Stamp (FS) Centers to assign and reschedule application interviews and allows the processing of failed to keep transactions by designated staff.

# The Application Interview Log and Failed to Keep Application Interview Log windows have been updated with the following new features:

Add a filter to track applications submitted via ACCESS NYC ("E-App")

### Instructions

When the Worker clicks **OK** on the Instructions window for the **Application Interview Log** window will be displayed.

### **New Instructions**

| ructions                                                                                                    |
|----------------------------------------------------------------------------------------------------|
|                                                                                                    |
| The <b>Application Interview Daily Log</b> will display all application interview appointments for the selected date range, case number or case name. |
| To view appointments, select the search criteria and appropriate filters, then click on <b>Retrieve</b>                                               |
| To filter the data that was already retrieved, update the selections in the filter section and click on <b>Filter</b> .                               |
| Click on <b>Display</b> to select the columns that should be displayed on the screen.                                                                 |
| Click on <b>Print</b> to select the columns to be printed and to print the on-screen output.                                                          |
| To assign the failed to keep transactions, click on the <b>Process Failed to Keep Transactions</b> button.                                            |
| Click on <b>Exit</b> to close the window.                                                                                                    |
|                                                                                                    |
|                                                                                                    |
|                                                                                                    |
|                                                                                                    |
| Close                                                                                                    |
|                                                                                                    |

Version 4.2, June 21, 2010

### **Updated Application Log**

| 🔡 FS POS Version 4.2               |                          |                         |                     |         |             |           |                   |
|------------------------------------|--------------------------|-------------------------|---------------------|---------|-------------|-----------|-------------------|
| File Retrieve Print Filter Display | Summary                  |                         |                     |         |             |           |                   |
| Арр                                | lication Interview Log   | [Center Number: ]       | <u>F40</u> ]        |         |             |           |                   |
| Search By                          |                          | Application Type Filter |                     | - Appoi | nment       | Status Fi | Iter              |
| C Appointment Date                 | Case Number              | Working Families        |                     | ПК      | ept App     | ointment  | ı                 |
| 05/20/2010                         |                          | 🗌 🗖 СВО                 | 🗖 E-App             | 🗌 🗖 Fa  | ailed to    | Кеер Ар   | pointment         |
| 105/28/2010                        |                          | 🗖 Telephone             |                     | □ N     | one         |           |                   |
| C Date Range                       | C Last Name of Casehead  | Expedited               |                     |         |             |           |                   |
| From: To:                          |                          | 🗌 🗖 Exclude dummy ca    | ase numbers         |         |             |           |                   |
|                                    | ļ                        | 🗌 🗖 Original Appointme  | ent Date            |         |             |           |                   |
|                                    |                          |                         |                     |         |             |           |                   |
| Intake Case No                     | Case Name                | Appt Date Appt Time     | Appt<br>Status      | CBO     | Tel<br>Intv | EApp      | Contact<br>Number |
| •                                  |                          |                         |                     |         |             |           |                   |
| Assign Reschedule                  | Contact Kept<br>Appointm | ent Appointment         | D Process F<br>Tran | ailed f | to Ke<br>on | ер        | Exit              |

There is a new column and filter in the **Application Log** for tracking of the E-Apps.

## Version 4.2, June 21, 2010

### Definitions

### Tool Bar

1. This tool bar allows you to File, Print, Filter, Display, Summary.

### Title

2. Application Interview Log

### **Date Filters**

- 3. Search by Appointment date
  - a. Select Date
  - b. Specify Range
- 4. Case Number
- 5. Last name of case head or payee

| Search by<br>Appointment Date | C Case Number                    |
|-------------------------------|----------------------------------|
| C Select Date                 | 4                                |
| O Specify Range               |                                  |
| From To                       | C Last Name of Casehead or Payee |
| 00/00/00 3b 00/00/00          | 5                                |

### Application Type Filter

- 6. Original appointment date
- 7. In-Center

a. Working Families

- 8. CBO
  - a. E-App (new)
- 9. Telephone Interview a. Expedited
- 10. Exclude Dummy Case Numbers

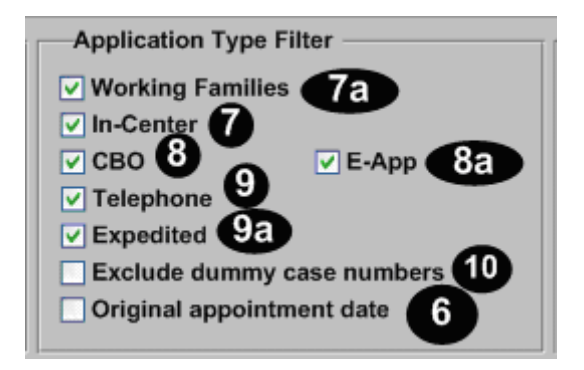

## Version 4.2, June 21, 2010

### **Appointment Status Filter**

- 11. Kept Appointment
- 12. Failed to Keep Appointment
- 13. None

| Appointment Status Filter     |
|-------------------------------|
| ✓ Kept Appointment 11         |
| Failed to Keep Appointment 12 |
| ✓ None 13                     |

### Application Log Columns- All Column Headers are Sortable

- 14. Intake Date
- 15. Case Number
- 16. Case Name
- 17. Appointment Date
- 18. Appointment Time
- 19. Appointment Status
- 20. POS CBOs'
- 21. Telephone Interview
  - a. E-App

| 14<br>Intake<br>Date | Case Number | 16<br>Case Name | Appt<br>Date | 18<br>Appt Time | Appt<br>Status | <b>20</b><br>сво | 21<br>Tel Intv | 21a<br>E-App |
|----------------------|-------------|-----------------|--------------|-----------------|----------------|------------------|----------------|--------------|
| 6/25/07              |             |                 | 6/26/07      | 10:00 AM        | Kept<br>Appt   | Yes              | No             | No           |

- 22. Contact Number
  - a. Number of Contacts
- 23. Assigned to
- 24. Spoken Language a. Interpreter
- 25. Interview Started On a. Expedited
- 26. Case Status
- 27. Previous Appointment
- 6a Original Appointment

| 22                | <b>22a</b>            | 23             | 24             | <b>24</b> a | 25            | 25a       | 26             | 27                  | 6a                  |
|-------------------|-----------------------|----------------|----------------|-------------|---------------|-----------|----------------|---------------------|---------------------|
| Contact<br>Number | Number of<br>Contacts | Assigned<br>To | Spoken<br>Lang | Interpreter | Started<br>On | Expedited | Case<br>Status | Previous<br>Appt    | Orig<br>Appt        |
|                   | 1                     | A. Turner      | English        | Yes         | 6/26/07       | Yes       | Active         | 6/25/07<br>11:15 AM | 6/25/07<br>11:15 AM |

Version 4.2, June 21, 2010

### **Application Log** Buttons

- 31. Assign- See Assign procedure and Refer Action window below
- 32. Reschedule Displays Application Interviewer Scheduler Window
- 33. Kept Appointment Click on button to indicate applicant kept appointment
- 34. Failed to Keep Appointments Click on this button to indicate that the applicant did not keep appointment
- 35. Process Failed to Keep Transactions Click on button to Process Failed to Keep Transactions 36. Exit

| Assign 31   | Reschedule 32   | Contact 32a          | Kept Appointmen | <sup>it</sup> 33 |
|-------------|-----------------|----------------------|-----------------|------------------|
| Failed to K | eep Appointment | Process Failed to Ke | ep Transactions | Exit 36          |

### Assign Procedure and Refer Window

If the title of the person who clicks on the Assign button is 'FS Clerk' or 'FS Eligibility Specialist', POS will display only individuals with the following titles in the Refer Action window:

- FS Site Manager •
- FS Assistant Site Manager
- FS Supervisor

If the title of the person who clicks on the Assign button is 'FS CA III', 'FS Supervisor', 'FS Assistant Site Manager' or 'FS Site Manager', POS will display only individuals with the following titles in the Refer Action window:

- FS Site Manager •
- FS Assistant Site Manager •
- FS Supervisor
- FS Eligibility Specialist •
- **Designated FS Clerk** •

When the case is assigned to a FS Eligibility Specialist and the OK button is clicked in the Refer Action window, the caseload (unit worker value) will be updated in POS.

Version 4.2, June 21, 2010

Refer Action Window

| Selected Case         Case Number       00010006400F       Case Name         Casehead CIN       SY82710Q       Casehead Name         Center:       F40       Casehead Name         Refer Case To       Supervisor       FS         Title       Unit       Last Name       First Name       Phome         FS Supervisor       FS       Olga       71822         FS Supervisor       DEV       Olga       71821         FS Supervisor       DEV       Li       71851         FS Supervisor       DEV       Li       71851         FS Supervisor       DEV       Li       71851         Enter comments, if Any       Enter comments, if Any       Enter comments, if Any       Enter comments, if Any |         |
|----------------------------------------------------------------------------------------------------|---------|
| Center :       F40         Refer Case To         Title       Unit       Last Name       First Name       Phome         FS Supervisor       FS       Olga       71822         FS Supervisor       DEV       Olga       71822         FS Supervisor       DEV       Olga       71821         FS Supervisor       DEV       Kelly       71851         FS Supervisor       DEV       Li       71851         FS Supervisor       DEV       Li       71851         FS Ste Manager       MPU       Marie       71851                                                                                                    |         |
| Refer Case To         Title       Unit       Last Name       First Name       Phone         FS Supervisor       FS       Olga       71822         FS Supervisor       DEV       Olga       71822         FS Supervisor       DEV       Olga       71821         FS Supervisor       DEV       Kelly       71851         FS Supervisor       DEV       Li       71851         FS Site Manager       MPU       Marie       71851         Enter comments, if Any       Enter comments, if Any       Comments, if Any                                                                                                    |         |
| Title     Unit     Last Name     First Name     Phome       FS Supervisor     FS     Olga     71822       FS Supervisor     DEV     Olga     71822       FS Supervisor     DEV     Kelly     10162       FS Supervisor     RCT     Jose     71851       FS Supervisor     DEV     Li     71851       FS Supervisor     DEV     Marie     71851       FS Ste Manager     MPU     Marie     71851                                                                                                    |         |
| FS Supervisor       FS       Olga       71822         FS Supervisor       DEV       Olga       71821         FS Supervisor       DEV       Kelly       71851         FS Supervisor       DEV       Li       71851         FS Supervisor       DEV       Li       71851         FS Site Manager       MPU       Marie       71851                                                                                                    |         |
| FS Supervisor     DEV     Olga       FS Supervisor     DEV     Kelly       FS Supervisor     RCT     Jose       FS Supervisor     DEV     Li       FS Supervisor     DEV     Li       FS Supervisor     DEV     Li       FS Ste Manager     MPU     Marie       Enter comments, if Any                                                                                                    | 12222   |
| FS Supervisor     DEV     Kelly       FS Supervisor     RCT     Jose     71851       FS Supervisor     DEV     Li     71851       FS Site Manager     MPU     Marie     71851                                                                                                    |         |
| FS Supervisor     RCT     Jose     71851       FS Supervisor     DEV     Li     71851       FS Site Manager     MPU     Marie     71851                                                                                                    |         |
| FS Supervisor DEV Li 71851<br>FS Site Manager MPU Marie 71851<br>Enter comments, if Any                                                                                                    | 18589   |
| FS Site Manager MPU Marie 71851                                                                                                    | 18588   |
| Enter comments, if Any                                                                                                    | 10218 🗾 |
|                                                                                                    | ×       |

### Application Log Summary Window

| L | og Summary                          |   |
|---|-------------------------------------|---|
|   | Totals :                            |   |
|   | Total Kept Appointments :           | 0 |
|   | Total Failed To Keep Appointments : | 0 |
|   | Total Appointments without Status : | 0 |
|   | Total Appointments :                | 0 |
|   | Total Re-scheduled Appointments :   | 0 |
|   | ОК                                  |   |

A Log Summary summarizes the kept, failed and re-scheduled appointments from the Application log.

### **Read-Only Totals**

- Total Kept Appointments
   Total Failed to Keep Appointments
   Total Re-Scheduled Appointments
   Total Appointments

Version 4.2, June 21, 2010

### **Contact Attempted**

This window allows the Worker to record attempted contacts with the client. Each recorded contact will be recorded in the case activity table. Comments will be recorded in the case comments table.

If there are two unsuccessful contacts recorded and no successful contact has been made, the appointment status will be automatically updated to "Failed to keep".

### Contact Attempted Window: Successful Contact

| Contact Attempted                                                                                                    |                                                                                                    |
|----------------------------------------------------------------------------------------------------|----------------------------------------------------------------------------------------------------|
| Case Number:                                                                                                    | 1                                                                                                    |
| Casehead Name:                                                                                                    |                                                                                                    |
| Contact Number: Extension:                                                                                                    |                                                                                                    |
| Requested call time:                                                                                                    |                                                                                                    |
| Contact Attempt 1                                                                                                    | Contact Attempt 2                                                                                                    |
| Did you successfully contact the client? C Yes C No                                                                                    | Did you successfully contact the client? O Yes O No                                                                              |
| Date that the contact was attempted?       15/28/2010         Time that the contact was attempted?       Image: Contact was attempted? | Date that the contact was attempted?     05/28/2010       Time that the contact was attempted?     Image: Contact was attempted? |
| Contact Attempt 3                                                                                                    | Contact Attempt 4                                                                                                    |
| Did you successfully contact the client? O Yes O No                                                                                    | Did you successfully contact the client? C Yes C No                                                                              |
| Date that the contact was attempted? 05/28/2010                                                                                        | Date that the contact was attempted? 05/28/2010                                                                                  |
| Time that the contact was attempted?                                                                                                   | Time that the contact was attempted?                                                                                             |
| Comments:                                                                                                    |                                                                                                    |
| Interview Type: O Telephone  • In-Center                                                                                               |                                                                                                    |
| New Contact Number: O Yes O No                                                                                                    |                                                                                                    |
| Contact Number: Extension:                                                                                                    |                                                                                                    |
| J                                                                                                    |                                                                                                    |
|                                                                                                    | Cancer                                                                                                    |

#### Definitions of Contact Attempted Window

- 1. Case Number
- 2. Case Name
- 3. Case head Name
- 4. Contact Number
- 5. Extension
- 6. Request call time

## Version 4.2, June 21, 2010

### **Contact Attempted 1**

- 7. Did you successfully contact the client?
- 8. Date that the contact was attempted?9. Time that the contact was attempted?

### Contact Attempted 2

- 10. Did you successfully contact the client?
- 11. Date that the contact was attempted?
- 12. Time that the contact was attempted?

### Contact Attempted 3

- 13. Did you successfully contact the client?
- 14. Date that the contact was attempted?
- 15. Time that the contact was attempted?

### **Contact Attempted 4**

- 16. Did you successfully contact the client?
- 17. Date that the contact was attempted?
- 18. Time that the contact was attempted?
- 19. Comments
- 20. Interview Type
- 21. New Contact Number
- 22. Contact Number
- 23. Extension
- 24. OK
- 25. Cancel

Version 4.2, June 21, 2010

### Select Columns to Print Window

| Select Columns to Print |                               |  |  |  |  |  |
|-------------------------|-------------------------------|--|--|--|--|--|
| Column:                 | s                             |  |  |  |  |  |
|                         | ✓ Intake Date                 |  |  |  |  |  |
|                         | Case Number                   |  |  |  |  |  |
|                         | Case Name                     |  |  |  |  |  |
|                         | Appt. Date                    |  |  |  |  |  |
|                         | Appt. Time                    |  |  |  |  |  |
|                         | Appt. Status                  |  |  |  |  |  |
|                         | CBO                           |  |  |  |  |  |
|                         | Telephone Interview           |  |  |  |  |  |
|                         | Contact Number                |  |  |  |  |  |
|                         | Number of Contacts            |  |  |  |  |  |
|                         | Assigned To                   |  |  |  |  |  |
|                         | Spoken Language               |  |  |  |  |  |
|                         |                               |  |  |  |  |  |
|                         | I Interview Started Un        |  |  |  |  |  |
|                         |                               |  |  |  |  |  |
|                         | Lase Status     Previous Appt |  |  |  |  |  |
|                         |                               |  |  |  |  |  |
|                         |                               |  |  |  |  |  |
|                         | UK Lancel                     |  |  |  |  |  |

The **Select Columns to Print** window allows the worker to decide which columns should be printed. This window will appear when the Worker clicks the Print option in the menu at the top of the log.

The **Case Number** and **Appt Date** checkboxes will be pre-selected. Any chosen filters will carry over to the print job. Additionally, all data for a single case row will appear on one page.

Once the Worker clicks **OK**, the print job will be sent to the printer. If the worker clicks **Cance**l, FS POS returns to the Log.

Version 4.2, June 21, 2010

### Window: Select Columns to Display

| Select Columns to Display |                      |  |  |  |  |  |
|---------------------------|----------------------|--|--|--|--|--|
| Column                    | s                    |  |  |  |  |  |
|                           | ✓ Intake Date        |  |  |  |  |  |
|                           | Case Number          |  |  |  |  |  |
|                           | Case Name            |  |  |  |  |  |
|                           | 🔽 Appt. Date         |  |  |  |  |  |
|                           | 🔽 Appt. Time         |  |  |  |  |  |
|                           | Appt. Status         |  |  |  |  |  |
|                           | CBO                  |  |  |  |  |  |
|                           | Telephone Interview  |  |  |  |  |  |
|                           | Contact Number       |  |  |  |  |  |
|                           | Number of Contacts   |  |  |  |  |  |
|                           | 🔽 Assigned To        |  |  |  |  |  |
|                           | 🔽 Spoken Language    |  |  |  |  |  |
|                           | Interpreter          |  |  |  |  |  |
|                           | Interview Started On |  |  |  |  |  |
|                           | Expedited            |  |  |  |  |  |
|                           | Case Status          |  |  |  |  |  |
|                           | Previous Appt.       |  |  |  |  |  |
|                           | Oria. Apot           |  |  |  |  |  |
|                           | Ok Cancel            |  |  |  |  |  |

The **Select Columns to Display** window allows the Worker to decide which columns should be displayed. This window will appear when the Worker clicks the **Display** option in the menu at the top of the log. The **Case Number** and **Appt Date** checkboxes will be pre-selected and protected. When the Worker clicks **OK**, POS will display only the selected columns. If the Worker clicks **Cancel**, return to the Log without any changes to the display.

Version 4.2, June 21, 2010

### Failed to Keep Application Interview Log

The **Application Interview Log** allows Food Stamp (FS) Centers to assign and reschedule application interviews and will allow for the processing of failed to keep transactions by designated staff.

The instructions popup window will appear each time the window is opened.

| Instru | uctions                                                                                                    |  |
|--------|----------------------------------------------------------------------------------------------------|--|
|        |                                                                                                    |  |
|        | The <b>Failed to Keep Application Interview Log</b> will display all application interview appointments for<br>the selected date range where the applicant failed to keep their appointment. Initially, yesterday's<br>appointments will be displayed. |  |
|        | To assign the failed to keep actions, click on the Assign Rejection button                                                                                                    |  |
|        | Click on the Exit button to close the window.                                                                                                    |  |
|        |                                                                                                    |  |
|        |                                                                                                    |  |
|        |                                                                                                    |  |
|        |                                                                                                    |  |
|        |                                                                                                    |  |
|        |                                                                                                    |  |
| 1      |                                                                                                    |  |
|        | Close                                                                                                    |  |
|        |                                                                                                    |  |

Version 4.2, June 21, 2010

### Failed To Keep Application Log

| File Retrieve Print Display       |             |              |           |            |     |      |          |
|-----------------------------------|-------------|--------------|-----------|------------|-----|------|----------|
|                                   |             |              |           |            |     |      |          |
| Failed To Keep Applicati          | ion Intervi | ew Log [Ce   | enter Nur | nber:      | F4( | )]   |          |
| Search By                         |             | 1            |           |            |     |      |          |
| C Appointment Date C Case Number  |             |              |           |            |     |      |          |
| C Yesterday                       |             |              |           |            |     |      |          |
| C Past 14 Days                    |             |              |           |            |     |      |          |
| C Specify Range Last name of C    | asehead or  |              |           |            |     |      |          |
| From: To: Tayee                   |             |              |           |            |     |      |          |
|                                   |             |              |           |            |     |      |          |
| Intake Case No Case               | Annt        | Annt         | Annt      |            | CBO | Tel  | Assigned |
| Date Name                         | Date        | Time         | Status    |            |     | Intv | То       |
|                                   |             |              |           |            |     |      |          |
|                                   |             |              |           |            |     |      |          |
|                                   |             |              |           |            |     |      |          |
|                                   |             |              |           |            |     |      |          |
|                                   |             |              |           |            |     |      |          |
|                                   |             |              |           |            |     |      |          |
|                                   |             |              |           |            |     |      |          |
|                                   |             |              |           |            |     |      |          |
| •                                 |             |              |           |            |     |      | Þ        |
| Totals:                           |             |              |           |            |     |      |          |
| Total Failed To Keep Appointments |             |              |           |            |     |      |          |
| Assign Assign Resch               | edule H     | Kept Appoint | ment      | Ho<br>Reie | old |      | Exit     |

The **Failed to Keep log** will have the same **search by functionality** as the **Application Log**. In addition, the originating appointment column has been added to the log.

### Additional buttons

The following buttons will also allow Supervisors and Managers the ability to assign a case for further processing:

- Assign Interview
- Reschedule
- Kept Appointment
- Hold Rejection

# Use of these buttons will remove the case from the Failed to Keep Log and place the case back on the Application Interview Log awaiting further action.

The **Assign Rejection** button will be utilized by FS Supervisors, FS Assistant Managers and FS Site Managers. Once clicked supervisors and managers can assign the case to a worker to proceed with the rejection process for cases that failed to keep the initial interview.

Version 4.2, June 21, 2010

### Select Columns to Print Window

| Select Col | lumns to Display    |
|------------|---------------------|
| Columns    | s                   |
|            | 🔽 Intake Date       |
|            | 🔽 Case Number       |
|            | 🔽 Case Name         |
|            | 🔽 Appt. Date        |
|            | 🔽 Appt. Time        |
|            | Appt. Status        |
|            | CBO                 |
|            | Telephone Interview |
|            | Assigned to         |
|            | I♥ Lase Status      |
|            | i ong. Appr         |
|            |                     |
|            |                     |
|            |                     |
|            |                     |
|            |                     |
|            |                     |
|            | Ok Cancel           |

This window allows the worker to decide which columns should be printed. This window will appear when the Worker clicks the **Print** option in the menu at the top of the log.

The **Case Number** and **Appt Date** checkboxes will be pre-selected. Any chosen filters will carry over to the print job. Additionally, all data for a single case row should appear on one page.

Once the Worker clicks **OK**, the print job will be sent to the printer. If the worker clicks **Cancel**, POS will return to the Log.

Version 4.2, June 21, 2010

Select Columns to Display Window

| Select Columns to Display |
|---------------------------|
|                           |
| 🗌 Intake Date             |
| ✓ Case Number             |
| ✓ Case Name               |
| ✓ Appt Date               |
| ✓ Appt Time               |
| ✓ Appt Status             |
| СВО                       |
| 🗌 Tel Intv                |
| Assigned To               |
| ✓ Case Status             |
| ✓ Orig Appt               |
|                           |
|                           |
|                           |
|                           |
|                           |
|                           |
| OK Cancel                 |
|                           |

This window allows the Worker to decide which columns should be displayed from the **Failed to Keep Application Interview Log**. This window will appear when the Worker clicks the **Display** option in the menu at the top of the log.

The Case Number and Appt Date checkboxes will be pre-selected.

When the Worker clicks **OK**, the log will display only the selected columns. If the Worker clicks **Cancel**, return to the Log without any changes to the display.

Version 4.2 June 21, 2010

### **Overview**

The **Recertification Interview Log** allows Food Stamp (FS) Centers to view their past, current and future Recertification Interview appointments, to assign and reschedule their Recertification Interviews.

The Recertification Interview Log and Failed to Keep Recertification Log windows have been updated with the following new functionality and features:

- Filter for CBO Recertification
- AFIS Report
- New edits for transferred cases

### **CBO Recertification Filter**

A filter will allow staff to view recertifications that were submitted through the community-based organization (CBO) project.

### **AFIS Report**

A new report listing individuals that may require finger imaging will be displayed.

#### **New Edits for Transferred Cases**

New edits have been added to prevent changes to cases that have been transferred to another center.

### Instructions

| uctions                                                                                                    |
|----------------------------------------------------------------------------------------------------|
|                                                                                                    |
| The <b>Recertification Interview Daily Log</b> will display all recertification interview appointments for the selected date range. |
| To view appointments, select the search criteria and appropriate filters, then click on <b>Retrieve</b> .                           |
| To filter the data that was already retrieved, update the selections in the filter section and click <b>Filter</b> .                |
| Click on <b>Display</b> to select the columns that should be displayed on the screen.                                               |
| Click on <b>Print</b> to select the columns to be printed and print the on-screen output.                                           |
| To assign the failed to keep transactions, click on the <b>Process Failed to Keep Transactions</b> button.                          |
| Click on the Exit button to close the window.                                                                                       |
|                                                                                                    |
|                                                                                                    |
|                                                                                                    |
|                                                                                                    |
| Close                                                                                                    |
|                                                                                                    |

When the Worker clicks on the Close button, the Recertification Interview Log appears.

Version 4.2 June 21, 2010

### Updated Recertification Log

| FS POS Version 4.2             |                              |                                     |                    |                               |                              |             |
|--------------------------------|------------------------------|-------------------------------------|--------------------|-------------------------------|------------------------------|-------------|
| File Retrieve Print Filter Di  | isplay Summary               |                                     |                    |                               |                              |             |
|                                | <b>Recertification Inter</b> | view Log [Cen                       | nter Number F      | 40]                           |                              |             |
| Search by                      |                              | poinment Type<br>Telephone Intervie |                    | Filter                        | Status —                     |             |
|                                |                              | In-Center Interview                 | /<br>/             | Appointme                     | ent                          |             |
| Friday May 28<br>Specify Range |                              | Potential IVRS<br>No Change         |                    | Failed to Keep<br>Appointment |                              |             |
| From: To:                      | -                            | [ ]                                 | Original Appointme | ent date                      | None                         |             |
| 04/01/10 05/28/10              | ,                            |                                     | LDSS-4826 Recd     | 🗆 сво                         |                              |             |
|                                |                              |                                     | Homebound          | Auth Rep                      | AFIS Rep                     | orts        |
| Case No                        | Case Name                    | Spoken<br>Lang                      | Interpreter        | Appt Date                     | Appt Time                    | LDS<br>Reci |
|                                |                              | English                             | No                 | 05/07/2010                    | 04:30 PM                     | No          |
|                                |                              | Am Ind-Crow                         | No                 | 05/07/2010                    | 04:30 PM                     | No          |
|                                |                              | Spanish                             | No                 | 04/27/2010                    | 09:00 AM                     | No          |
| •                              |                              |                                     |                    |                               |                              | Þ           |
| Assign LDSS-4826<br>Received   | Contact Reschedu             | le Kept<br>Appointm                 | ent Failed to      | tment Keep                    | ess Failed to<br>Transaction | Exit        |

1

### Definitions

- 1. File, Retrieve, Print, Filter, Display, Summary
- 2. Recertification Log

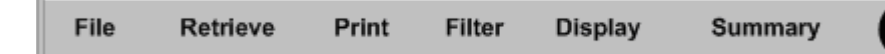

Version 4.2 June 21, 2010

### **Search Filters**

- 3. Appointment date
  - a. Select Date
  - b. Specify Range
- 4. Case Number
- 5. Last name of case head or payee

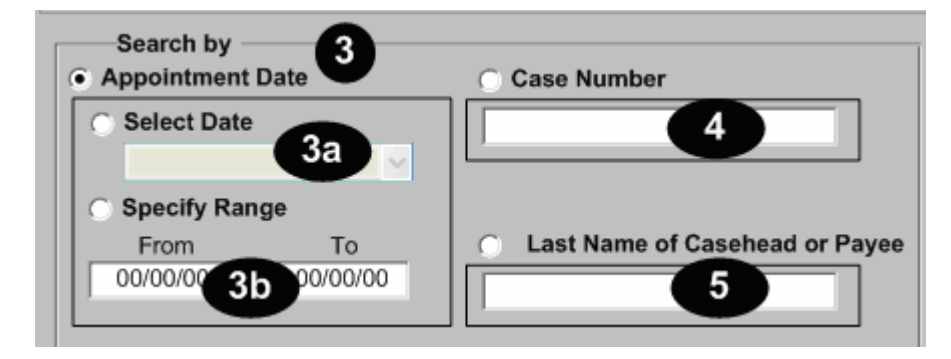

### **Appointment Type Filter**

- 6. Original Appointment date
  - a. Originating Appointment
  - 6d.Telephone Interview
  - 6e. In-Center Interview
  - 6g. Potential IVRS
  - 6h. No Change
  - 60. CBO
  - 6p. Auth Rep

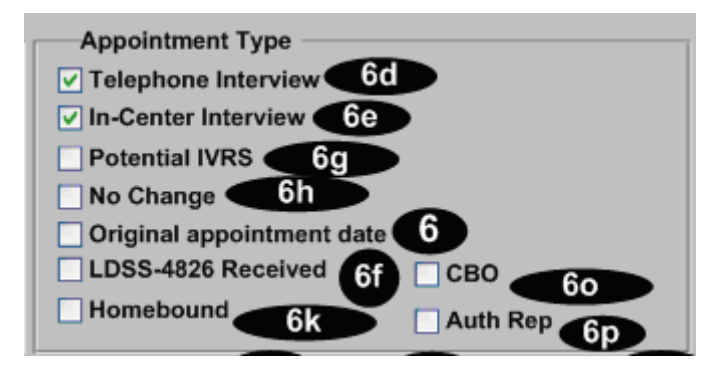

- 7. Kept Appointment
- 8. Failed to Keep Appointment
- 9. None

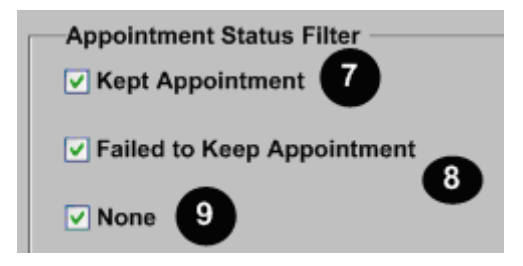

## Version 4.2 June 21, 2010

- 10. Case Number
- 11. Case Name
  - a. Spoken Language
  - b. Interpreter
- 12. Appt Date
- 13. Appt Time
  - a. LDSS-4826 Received
  - b. Telephone Interview
  - c. Contact Number
  - d. CBO

| 10<br>Case Number | Case Name | 11a<br>Spoken<br>Lang | 11b<br>Interpreter | 12<br>Appt Date | 13<br>Appt Time | 13a<br>LDSS-4826<br>Received | 13b<br>Telephone<br>Interview | 13c<br>Contact<br>Number | - <b>13d</b><br>сво |
|-------------------|-----------|-----------------------|--------------------|-----------------|-----------------|------------------------------|-------------------------------|--------------------------|---------------------|
|                   |           | English               | Yes                | 7/31/2007       | 10:00 AM        | Yes                          | Yes                           | (212) 555-<br>1200       | No                  |

- 14. Assigned To
- 15. Number of Contacts
- 16. Interview Started On
- 17. Appt Status
- 18. Case Status
- a. Potential IVRS
- 19. Previous Appt
- 6i. No Change
- 6j. Closing Requested
- 6I. Homebound

| 14             | 15                       | 16                      | 1              | 18             | 18a               | 19               | <b>6</b> i   | <b>6</b> j           | 61        |
|----------------|--------------------------|-------------------------|----------------|----------------|-------------------|------------------|--------------|----------------------|-----------|
| Assigned<br>To | Number<br>of<br>Contacts | Interview<br>Started On | Appt<br>Status | Case<br>Status | Potential<br>IVRS | Previous<br>Appt | No<br>Change | Closing<br>Requested | Homebound |
| A. Turner      | 1                        | 7/31/2007               | Kept<br>Appt   | Active         | No                | 6/22/07          | No           | No                   | No        |

6m. Next Recert Date 6n. Current Center 13e. Auth Rep 13f. Auth Rep Name 6a. Original Appt

| 6m                     | 6n                | <b>13e</b>  | <b>1</b> 3f   | 6a                  |
|------------------------|-------------------|-------------|---------------|---------------------|
| Next<br>Recert<br>Date | Current<br>Center | Auth<br>Rep | Auth Rep Name | Orig<br>Appt        |
| 6/25/07<br>11:15 AM    | F40               | No          |               | 6/25/07<br>11:15 AM |

Version 4.2 June 21, 2010

### Buttons in the Window

The following buttons also appear in the window:

- 1. Assign See the Assign procedure and Refer window section below for additional details.
- 2. Reschedule- Displays the Recertification Interview Scheduler window for updating with new appointment
- 3. Kept Appointment- Will indicate that the appointment was kept
- 4. Failed to Keep Appointment- Will indicate that the participant did not keep the appointment
- 5. Process Failed to Keep Appointments-will display Fail to Keep Recertification Interview Log
- 6. Exit
- 29. AFIS Report

| Assign LDSS-4    | 826 <u>Re</u> ceived C  | ontact       | Reschedule                 |      |
|------------------|-------------------------|--------------|----------------------------|------|
| Kept Appointment | Failed to Keep Appointm | nent Process | Failed to Keep Transaction | Exit |
| AFIS Report      |                         |              |                            |      |

### Assign Procedure and Refer window

If the title of the person who clicks on the **Assign** button is 'FS Clerk' or 'FS Eligibility Specialist', POS will display only individuals with the following titles in the **Refer Action** window:

- FS Site Manager
- FS Assistant Site Manager
- FS Supervisor

If the title of the person who clicks on the **Assign** button is 'FS CA III', 'FS Supervisor', 'FS Assistant Site Manager' or 'FS Site Manager', POS will display only individuals with the following titles in the **Refer Action** window:

- FS Site Manager
- FS Assistant Site Manager
- FS Supervisor
- FS Eligibility Specialist
- Designated FS Clerk

When the case is assigned to a FS Eligibility Specialist and the **OK** button is clicked in the **Refer Action** window, the caseload (unit worker value) has been updated in POS.

Version 4.2 June 21, 2010

### Refer Action window

| fer Action                |        |             |            |            |          |
|---------------------------|--------|-------------|------------|------------|----------|
| Selected Case             | _      | Case Na     | me t       | _          | -        |
| Casehead CIN              |        | Casehead Na | me         |            |          |
|                           |        | _           |            |            |          |
| leter Case To             | √ Unit | Last Name   | First Name | Phone      | •        |
| FS Eligibility Specialist | TES    | -           | Olga       | 7185104209 |          |
| FS Eligibility Specialist |        |             | William    |            | 11       |
| FS Eligibility Specialist | FS     |             | Sandra     | 7185100581 | 11       |
| FS Eligibility Specialist |        | _           | Mamtha     | 7185100274 | 11       |
| FS Assistant Site Mana    | g 1    |             | Jose       | 7185108589 | 11       |
|                           |        |             |            |            | •        |
| Enter comments, if Any    |        |             |            |            |          |
|                           |        |             |            |            | <b>^</b> |
|                           |        |             |            |            |          |
|                           |        |             |            |            |          |
|                           |        |             |            |            | -        |
|                           |        |             |            |            |          |
|                           |        |             | Cancel     |            |          |

### Log Summary window

| Log Summary             |               |   |
|-------------------------|---------------|---|
| Totals :                |               |   |
| Total Kept Appointment  | s:            | 1 |
| Total Failed To Keep Ap | pointments :  | 0 |
| Total Appointments with | nout Status : | 2 |
| Total Appointments :    |               | 3 |
| Total Re-scheduled App  | oointments :  | 2 |
|                         | OK            |   |

A new window (Log Summary) will summarize the kept, failed and re-scheduled appointments from the Application log.

Version 4.2 June 21, 2010

### LDSS-4826 Received Window

The LDSS-4826 Received window will appear when the LDSS-4826 Received button is clicked at the bottom of the FS Recertification Log window. This window allows the Worker to indicate that the signed and completed recertification form (LDSS-4826) has been received, the specific interview type, record the date of receipt and any new contact information for the person.

### LDSS-4826 Received Window

| 🔜 LDSS-4826 Received                                              |
|-------------------------------------------------------------------|
|                                                                   |
| Case Number: )3620B                                               |
| Case Name: I LOURDES                                              |
| Casehead Name: Brown                                              |
| Mail Returned or Undelivered? O Yes O No                          |
| Date of returned or undelivered mail: 🛛 🛛 Friday , May 28, 2010 💌 |
| Signed LDSS-4826 received? O Yes O No                             |
| Date LDSS-4826 Received: Friday , May 28, 2010 💌                  |
| Envelope Post-Mark Date: Friday , May 28, 2010 💌                  |
| Interview Type: © Telephone © In-Center                           |
| Contact Number: Extension:                                        |
| Did the applicant request a new call C Yes  No                    |
| Date: Friday , May 28, 2010 🔽 Time: 03:45 pm 🖃                    |
| OK Cancel                                                         |

Version 4.2 June 21, 2010

## Contact Attempted Window

The **Contact Attempted** window will appear when the **Contact** button is clicked at the bottom of the **FS Recertification Log.** This window allows the worker to record the number of attempted contacts with the client scheduled for a telephone interview. Each recorded contact and comment will be saved in the POS case activity history.

If there are two unsuccessful contacts recorded and no successful contact has been made, the appointment status will be automatically updated to "Failed to keep".

### Contact Attempted Window

| Case Number:<br>Case Name:<br>Casehead Name:<br>Contact Number:<br>Requested call time:<br>Contact Attempt 1<br>Did you successfully contact the client? C Yes C No | Contact Attempt 2<br>Did you successfully contact the client? C Yes C No                                                                                                    |
|----------------------------------------------------------------------------------------------------|----------------------------------------------------------------------------------------------------|
| Date that the contact was attempted?                                                                                                    | Date that the contact was attempted?       05/28/2010 x         Time that the contact was attempted?       x         Contact Attempt 4.       x         Did you successfully contact the client?       Yes         Date that the contact was attempted?       05/28/2010 x         Time that the contact was attempted?       05/28/2010 x         Time that the contact was attempted?       y |
| Interview Type:     C Telephone     C In-Center       New Contact Number:     C Yes     C No       Contact Number:      Extension:                                  |                                                                                                    |

#### Definitions of Contact Attempted Window

- 1. Case Number
- 2. Case Name
- 3. Case head Name
- 4. Contact Number
- 5. Extension
- 6. Request call time

### **Contact Attempted 1**

- 7. Did you successfully contact the client?
- 8. Date that the contact was attempted?
- 9. Time that the contact was attempted?

### Contact Attempted 2

- 10. Did you successfully contact the client?
- 11. Date that the contact was attempted?
- 12. Time that the contact was attempted?

Version 4.2 June 21, 2010

### **Contact Attempted 3**

- 13. Did you successfully contact the client?
- 14. Date that the contact was attempted?
- 15. Time that the contact was attempted?

### **Contact Attempted 4**

- 16. Did you successfully contact the client?
- 17. Date that the contact was attempted?
- 18. Time that the contact was attempted?
- 19. Comments
- 20. Interview Type
- 21. New Contact Number
- 22. Contact Number
- 23. Extension
- 24. OK
- 25. Cancel

### New Window: Select Columns to Print

| Select Columns to Print |                      |  |  |  |  |
|-------------------------|----------------------|--|--|--|--|
| Columns                 | 3                    |  |  |  |  |
|                         | 🔽 Case Number        |  |  |  |  |
|                         | 🔽 Case Name          |  |  |  |  |
|                         | 🔽 Spoken Language    |  |  |  |  |
|                         | Interpreter          |  |  |  |  |
|                         | 🔽 Appt. Date         |  |  |  |  |
|                         | 🔽 Appt. Time         |  |  |  |  |
|                         | LDSS-4826 Received   |  |  |  |  |
|                         | Telephone Interview  |  |  |  |  |
|                         | Contact Number       |  |  |  |  |
|                         | Assigned To          |  |  |  |  |
|                         | Number of Contacts   |  |  |  |  |
|                         | Interview Started On |  |  |  |  |
|                         | 🔽 Appt. Status       |  |  |  |  |
|                         | Case Status          |  |  |  |  |
|                         | VRS IVRS             |  |  |  |  |
|                         | Previous Appt.       |  |  |  |  |
|                         | 🔽 No Change          |  |  |  |  |
|                         | Requested Closina    |  |  |  |  |
|                         | Ok Cancel            |  |  |  |  |

## Version 4.2 June 21, 2010

A new window will allow the worker to decide which columns should be printed. This window will appear when the Worker clicks the Print option in the menu at the top of the log.

The **Case Number** and **Appt Date** checkboxes will be pre-selected. Any chosen filters will carry over to the print job. Additionally, all data for a single case row will appear on one page.

Once the Worker clicks **OK**, the print job will be sent to the printer. If the worker clicks **Cancel**, POS will return to the Log.

New Window: Select Columns to Display

| Select Columns to Display             |                      |  |  |  |
|---------------------------------------|----------------------|--|--|--|
| Columns                               |                      |  |  |  |
|                                       | Case Number          |  |  |  |
|                                       | Case Name            |  |  |  |
| <b>V</b>                              | Spoken Language      |  |  |  |
|                                       | Interpreter          |  |  |  |
| V                                     | Appt. Date           |  |  |  |
|                                       | Appt. Time           |  |  |  |
|                                       | LDSS-4826 Received   |  |  |  |
|                                       | Telephone Interview  |  |  |  |
|                                       | Contact Number       |  |  |  |
|                                       | Assigned To          |  |  |  |
|                                       | Number of Contacts   |  |  |  |
|                                       | Interview Started On |  |  |  |
|                                       | Appt. Status         |  |  |  |
|                                       | Case Status          |  |  |  |
|                                       | IVRS                 |  |  |  |
|                                       | Previous Appt.       |  |  |  |
|                                       | No Change            |  |  |  |
| · · · · · · · · · · · · · · · · · · · | Heauested Closina    |  |  |  |
| Ok                                    | Cancel               |  |  |  |

A new window will allow the Worker to decide which columns should be displayed. This window will appear when the Worker clicks the **Display** option in the menu at the top of the log.

The Case Number and Appt Date checkboxes will be pre-selected and protected.

When the Worker clicks **OK**, POS will display only the selected columns. If the Worker clicks **Cancel**, POS will return to the Log without any changes to the display.

Version 4.2 June 21, 2010

### **AFIS Reports**

The **AFIS Report** window will be available when the Worker selects an appointment date range and clicks on the **AFIS Reports** button.

The report will display individuals 18 years of age or older known to POS that have not been finger imaged, were marked as temporarily exempt from finger-imaging or whose finger imaging record was purged.

The following columns will be displayed:

| Description                  |
|------------------------------|
| Appointment Date             |
| Appointment Time             |
| Case Number                  |
| Line Number                  |
| Client Identification Number |
| Client First Name            |
| Client Last Name             |
| Client's Age                 |
| Client's Sex                 |
| Client's SSI Indicator       |
| Client's AFIS Indicator      |
|                              |

### **AFIS Reports**

| AFIS_ | _Reports                               |                                  |                                           |                |                                  |                          |                               |                |             |             | <u> </u> |
|-------|----------------------------------------|----------------------------------|-------------------------------------------|----------------|----------------------------------|--------------------------|-------------------------------|----------------|-------------|-------------|----------|
| _     |                                        |                                  |                                           |                |                                  |                          |                               |                |             |             |          |
|       | APPT_DATE                              | APPT_TIME                        | CASE_NUMB                                 | LINE           | CIN_NUMBE                        | CLIENT_FIR               | CLIENT_LAS                    | AGE            | SEX         | SSI_IND     |          |
| •     | 04/27/2010<br>05/07/2010<br>04/27/2010 | 09:00 AM<br>04:30 PM<br>09:00 AM | 00010005376<br>00010003620<br>00010005376 | 01<br>01<br>02 | TA15186M<br>SZ22710D<br>TA15166V | MARIE<br>LOURDES<br>JOHN | MARTINEZ<br>BROWN<br>MARTINEZ | 49<br>40<br>30 | F<br>F<br>M | 2<br>3<br>2 |          |
|       |                                        |                                  |                                           |                |                                  |                          |                               |                |             |             |          |
|       |                                        |                                  |                                           |                |                                  |                          |                               |                |             |             |          |
|       |                                        |                                  |                                           |                |                                  |                          |                               |                |             |             |          |
|       |                                        |                                  |                                           |                |                                  |                          |                               |                |             |             |          |
|       |                                        |                                  |                                           |                |                                  |                          |                               |                |             |             |          |
|       |                                        |                                  |                                           |                |                                  |                          |                               |                |             |             |          |
|       |                                        |                                  |                                           |                |                                  |                          |                               |                |             |             |          |
|       |                                        |                                  |                                           |                |                                  |                          |                               |                |             |             |          |
|       |                                        |                                  |                                           |                |                                  |                          |                               |                |             |             |          |
| •     |                                        |                                  |                                           |                |                                  |                          |                               |                |             |             | Þ        |
|       |                                        |                                  |                                           |                |                                  |                          |                               | F              | Print       | Close       |          |
|       |                                        |                                  |                                           |                |                                  |                          |                               |                |             |             | 1        |

The Worker will be able to print the report for follow-up by clicking on the **Print** button. To close the window, the Worker will click on the **Close** button.

## Version 4.2 June 21, 2010

### Failed to Keep Recertification Interview Log

When the Worker clicks **OK** on the Instructions window for the **Failed to Keep Recertification Interview Log** window will display.

| Instr | Instructions                                                                                                    |  |  |  |
|-------|----------------------------------------------------------------------------------------------------|--|--|--|
|       |                                                                                                    |  |  |  |
|       | The Failed to Keep Recertification Interview Log will display all recertification interview<br>appointments for the selected date range where the recipient failed to keep their appointment. Last<br>month's appointments will be displayed. To process the failed the keep transactions, click on the<br>Proceed with Closings button. |  |  |  |
|       | Click on the Exit button to close the window.                                                                                                    |  |  |  |
|       |                                                                                                    |  |  |  |
|       |                                                                                                    |  |  |  |
|       |                                                                                                    |  |  |  |
|       |                                                                                                    |  |  |  |
|       |                                                                                                    |  |  |  |
|       |                                                                                                    |  |  |  |
|       |                                                                                                    |  |  |  |
|       | Close                                                                                                    |  |  |  |
|       |                                                                                                    |  |  |  |

Updated Failed to Keep Recertification Interview Log

| FS POS Version 4.2             |                    |                   |              |                  |           |    |
|--------------------------------|--------------------|-------------------|--------------|------------------|-----------|----|
| File Retrieve Print Display    |                    |                   |              |                  |           |    |
| Failed To Keep                 | Recertification In | terview Log (     | Center Num   | ber F40]         |           |    |
| Search By                      |                    |                   |              | _                |           |    |
| C Prior Month                  | C Case Nu          | mber              |              |                  |           |    |
| 0.0                            | ļ                  |                   |              |                  |           |    |
| From: To:                      | 🔿 Last Nan         | ne of Casehead or | Payee        |                  |           |    |
|                                |                    |                   |              |                  |           |    |
| Case No                        | Case Name          | Appt Date         | Appt Time    | Appt             | Telephone | As |
|                                |                    |                   |              | Status           | Interview | 10 |
|                                |                    |                   |              |                  |           |    |
|                                |                    |                   |              |                  |           |    |
|                                |                    |                   |              |                  |           |    |
|                                |                    |                   |              |                  |           |    |
|                                |                    |                   |              |                  |           |    |
|                                |                    |                   |              |                  |           |    |
|                                |                    |                   |              |                  |           |    |
|                                |                    |                   |              |                  |           |    |
| •                              |                    |                   |              |                  |           | ►  |
| Totals:                        |                    |                   |              |                  |           |    |
| Total Failed To Keep Appointme | ents 0             |                   |              |                  |           |    |
| Post Closings to<br>WMS        | Assign Reso        | hedule Ke         | pt Appointme | ent Hold Closing | Exit      |    |

The list of the prior month's appointments where the client failed to keep will be displayed in this window beginning on the 16<sup>th</sup> day of the month.

Version 4.2 June 21, 2010

The following columns appear in the Fail to Keep Recertification Log:

- 1. File, Retrieve, Print and Display
- 2. Failed to Keep Recertification Log
- i. Search by Feature
- 3. Prior Month
- 4. Specify Range
  - a. Case Number
  - b. Case Name
- 5. Case Number
- 6. Case Name
- 7. Appointment Date
- 8. Appointment Time
- 9. Appointment Status
- 10. Assigned to
- 11. Case Status
  - a. Originating Appointment
- 12. Total Failed to Keep Appointments- Read Only

### Buttons in Log

- 13. Post Closings to WMS-All closing will be processed Y10 (Failure to Recertify [No Notice Required])
- 14. Assign- Click on this button to assign the case, the case will no longer appear on the Failed to Keep Log
- 15. Reschedule-Click on this button to reschedule the case, the Recertification Interview Scheduler window will be displayed.
- 16. Kept Appointment- Updates the appointment status and removes the case from the Failed to Keep Recertification Interview Log
- 17. Hold Closing- Updates the appointment status and removes the case from the Failed to Keep Recertification Interview Log
- 18. Exit

## Version 4.2 June 21, 2010

### Select Columns to Print Window

| Select Co | lumns to Print                                                                                        |
|-----------|----------------------------------------------------------------------------------------------------|
|           | s                                                                                                    |
| Column    | Case Number<br>✓ Case Name<br>✓ Appt. Date<br>✓ Appt. Time<br>✓ Appt. Status<br>✓ Telephone Interview |
|           | <ul> <li>Assigned To</li> <li>Case Status</li> </ul>                                                  |
|           | I✓ Previous Appt.<br>I✓ Orig. Appt                                                                    |
|           |                                                                                                    |
|           |                                                                                                    |
|           | Ok Cancel                                                                                             |

This window will appear when the Worker clicks the Print option in the menu at the top of the log. The **Case Number** and **Appt Date** checkboxes will be pre-selected. Any chosen filters will carry over to the print job. Additionally, all data for a single case row will appear on one page.

Once the Worker clicks **OK**, the print job will be sent to the printer. If the Worker clicks **Cancel**, POS will return to the Log.
## **FS POS Release Notes: Appendix E**

Version 4.2 June 21, 2010

## Select Column to Display Window

| Select Columns to Display |                                                                   |
|---------------------------|-------------------------------------------------------------------|
|                           | s                                                                 |
|                           | Case Number                                                       |
|                           | Appt. Date                                                        |
|                           | <ul> <li>✓ Appt. Status</li> <li>✓ Telephone Interview</li> </ul> |
|                           | I▼ Assigned To<br>I▼ Case Status                                  |
|                           | I✓ Previous Appt.<br>I✓ Orig. Appt                                |
|                           |                                                                   |
|                           |                                                                   |
|                           |                                                                   |
|                           |                                                                   |
|                           | Ok Cancel                                                         |

This window allows the Worker to decide which columns should be displayed from the **Failed to Keep Recertification Log**. This window will appear when the Worker clicks the **Display** option in the menu at the top of the log.

The Case Number and Appt Date checkboxes will be pre-selected.

When the Worker clicks **OK**, the log will display only the selected columns. If the Worker clicks **Cancel**, POS will return to the Log without any changes to the display.